#### Sähköinen kirjanpito WebWakalla. Toimintatavat ja vaihtoehdot

#### Aloitamme klo 10

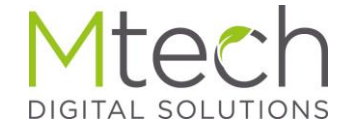

#### Sähköinen kirjanpito

- Saapuvat laskut pyritään mahdollisimman suurelta osin vastaanottamaan sähköisesti
- Käteiskuitit ja paperilla saapuvat laskut skannataan tai kuvataan WakkaKuitti sovelluksella sähköiseen muotoon
- Tulopuolen kuitit myös sähköiseen muotoon skannaamalla tai WakkaKuitti sovelluksella kuvaamalla tai liittämällä esim pdf muodossa tullut kuitti tositteen liitteeksi tosite ruudun kautta

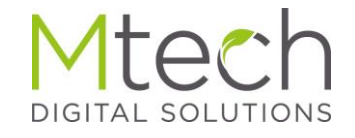

#### Sähköisten laskujen vastaanotto

- Laskuja voi vastaanottaa WebWakkaan
  - Pankin WS-kanavan kautta (WebServices)
  - Maventa verkkolaskuvälittäjän kautta
- Huom pankin omaan verkkopankkiin vastaanotettavia ns kuluttajien e-laskuja voi pysty siirtämään WebWakkaan. Pankit eivät tarjoa yhteyttä verkkopankkiin
- Tuleeko laskusi nyt verkkopankkiin?
  - Kun olet saanut pankista tai Maventalta uuden verkkolaskuosoitteen, niin ilmoitat sen uudeksi laskutusosoitteeksi toimittajalle.
  - Sen jälkeen laskut tulevat suoraan WebWakkaan

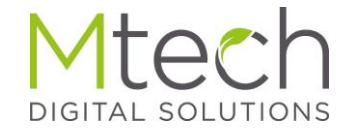

#### WakkaKuitti

- WebWakan kännykkään asennettava appi
  - Ota kuva kuitista ja rajaa kuvaa tarvittaessa
  - Lähetä WebWakkaan tiliöitäväksi
  - Halutessaan voi lisätä kuittiin lisätietoja kirjanpitäjälle
  - Kuvaamisen lisäksi WakkaKuitti tulee myös kuittien skannaamista ja lähettämistä sähköpostin liitteenä WebWakkaan tiliöitäväksi

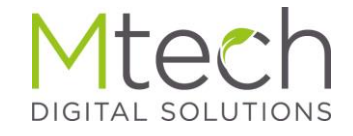

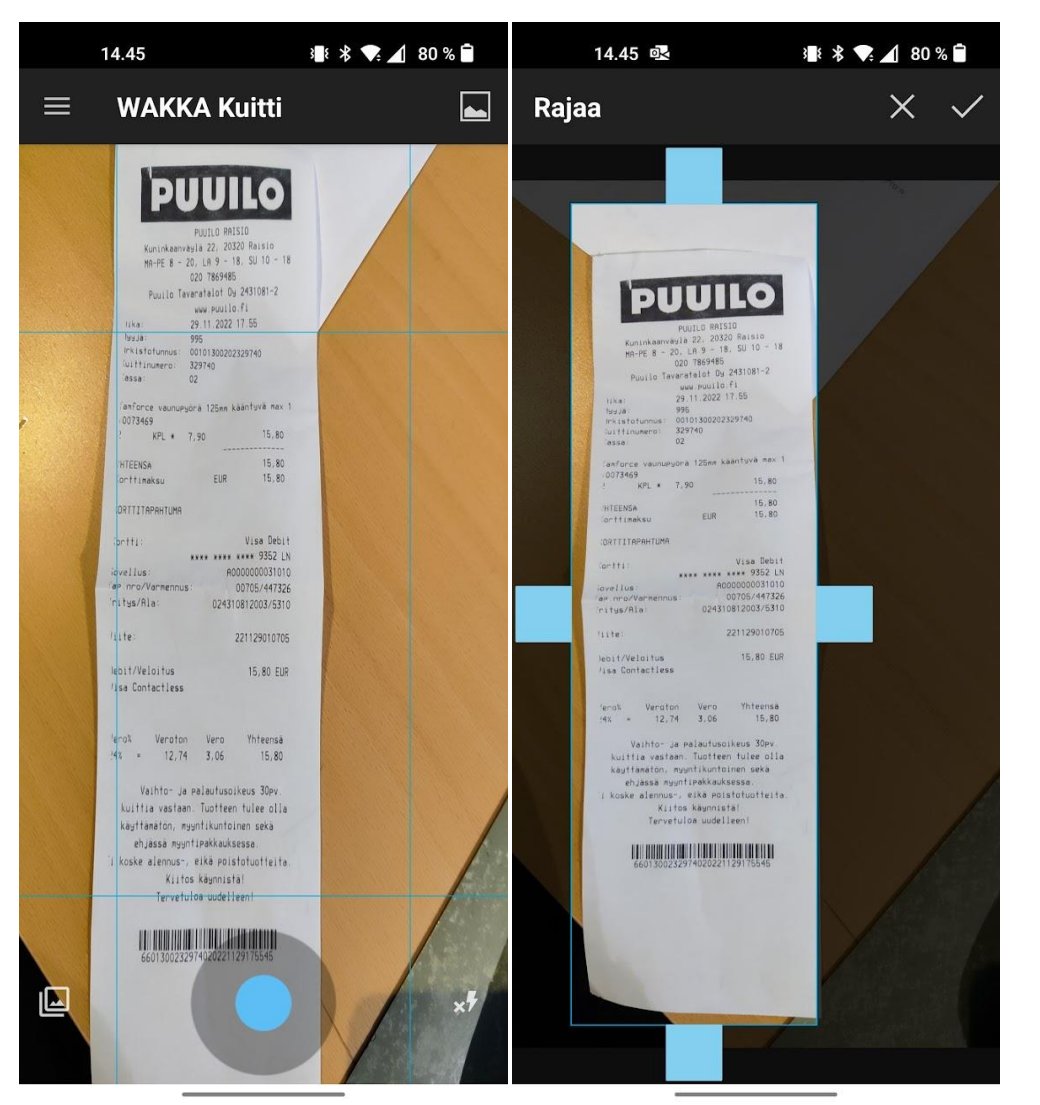

### WakkaKuitti

- Avaa sovellus ja ota kuva
- Rajaa kuva neliöitä siirtämällä
- Hylkää kuva rastilla
- Hyväksy kuva väkäsellä

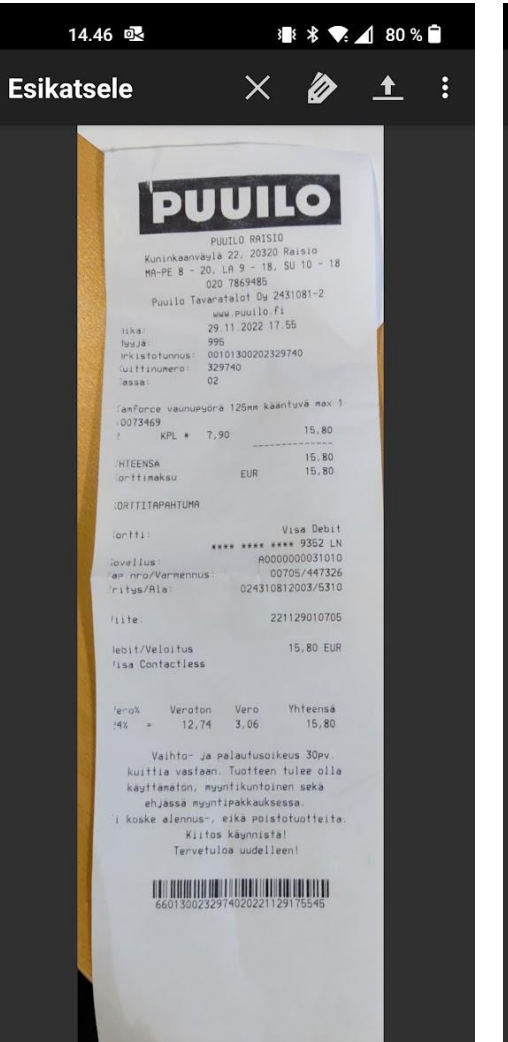

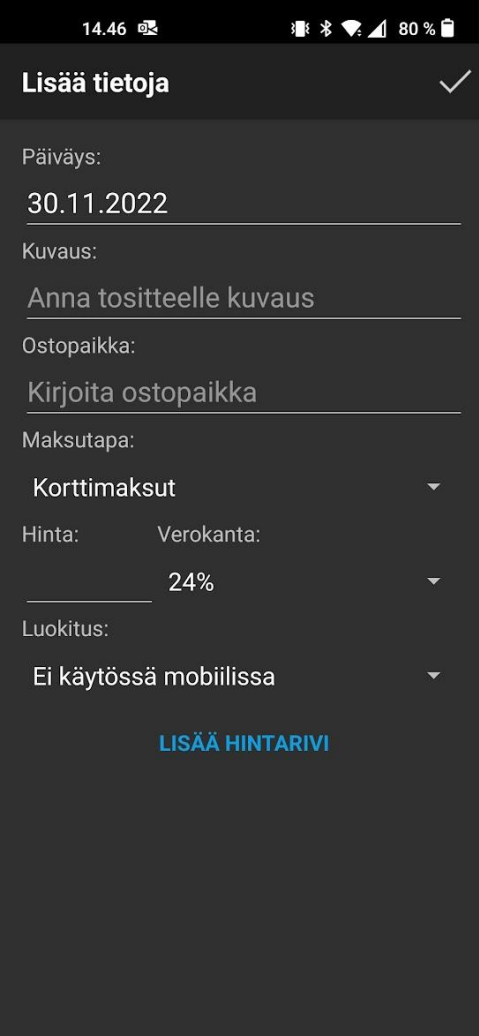

#### WakkaKuitti

- Rajaamisen jälkeen...
- Lähetä kuva nuolta painamalla WebWakkaan
- Hylkää kuva rastista
- Kirjoita kuvaan lisätietoja muistilappua painamalla

#### Kuitin kuva tai pdf sähköpostilla WebWakkaan

- Kuitin kopioitu tai scannattu kuva tai vaikka pdf muodossa tullut kuitti voidaan WakkaKuitilla kuvaamisen sijaan lähettää WebWakkaan myös sähköpostilla
- Kuva tai pdf lisätään viestin liitteeksi
- Viesti lähetetään kuitti@webwakka.fi osoitteeseen
- Sieltä se ohjautuu sähköpostiosoitteen perusteella oikeaan kirjanpitoon

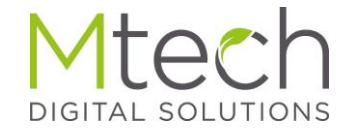

#### WakkaKuitti WebWakan puolella

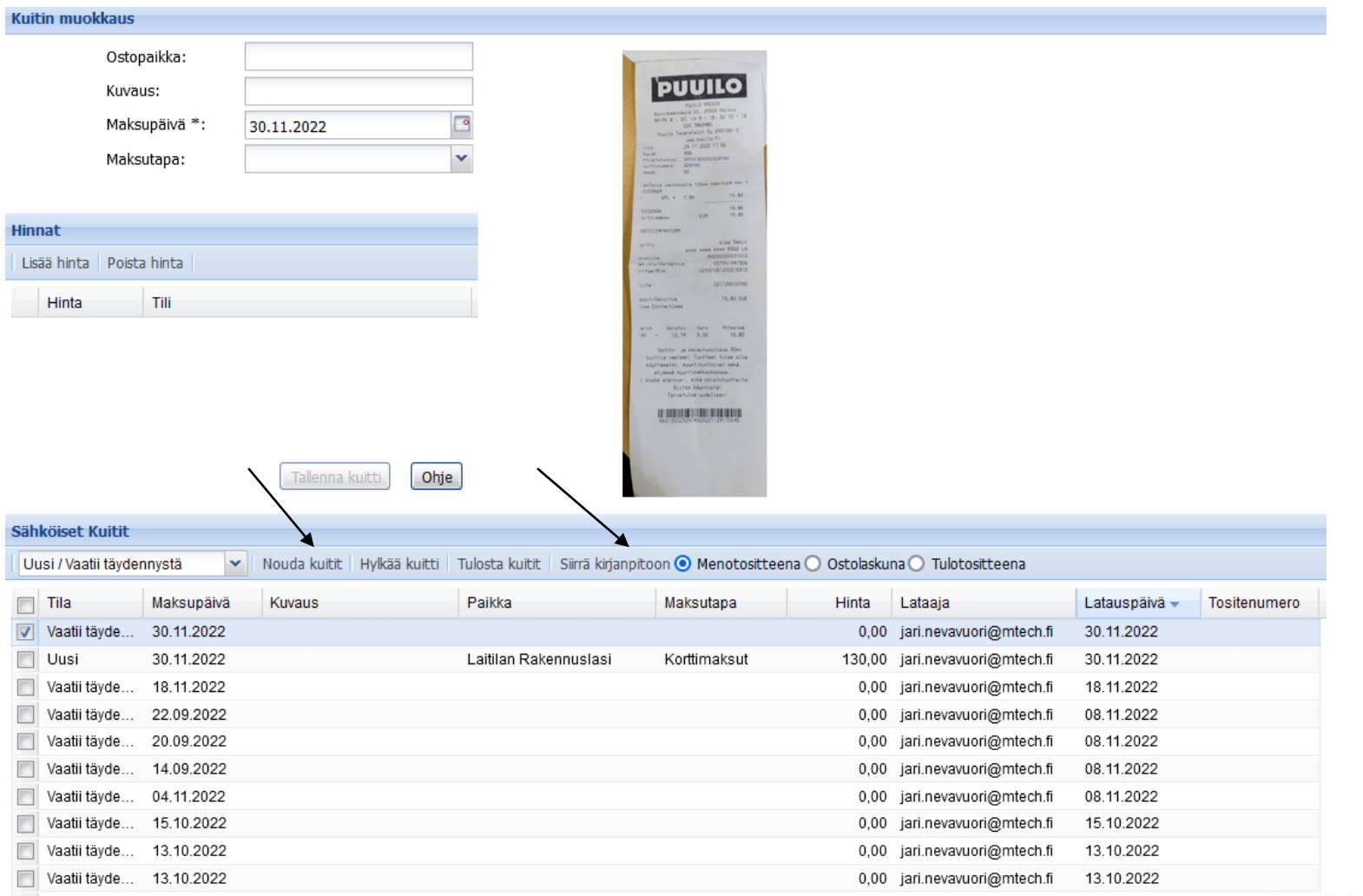

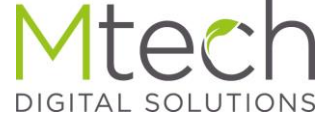

#### WakkaKuitti WebWakan puolella

 Kun kuitti on siirretty kirjanpitoon, näkyy tositenumero myös täällä ja kuitti siirtyy avoimista "Siirretty kirjanpitoon" kategoriaan

| Sähköis  | set Kuitit      |            |                              |                                    |                    |                 |                         |               |              |
|----------|-----------------|------------|------------------------------|------------------------------------|--------------------|-----------------|-------------------------|---------------|--------------|
| Siirrett | ty kirjanpitooi | n 💌        | Nouda kuitit 🛛 Hylkää kuitti | Tulosta kuitit 🛛 Siirrä kirjanpito | on 🧿 Menotositteer | na 🔿 Ostolaskui | na 🔿 Tulotositteena     |               |              |
| Tila     | а               | Maksupäivä | Kuvaus                       | Paikka                             | Maksutapa          | Hinta           | Lataaja                 | Latauspäivä 👻 | Tositenumero |
| Sii      | rretty kirj     | 14.11.2022 | Lannoitteet                  | Hankkija                           |                    | 18660,60        | jari.nevavuori@mtech.fi | 30.11.2022    | MA 26        |
| Sii      | rretty kirj     | 23.11.2022 | Kuusiokoloavainsarja         | Rusta                              | Korttimaksut       | 6,99            | jari.nevavuori@mtech.fi | 30.11.2022    | MA 25        |

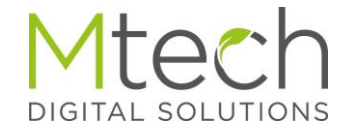

#### Kuitin tiliöinti WebWakkaan

- Valitse viedäänkö normaali menotositteeksi vai luodaanko ostolasku tai tulotosite
- Klikkaa sen jälkeen "Siirrä kirjanpitoon"

| Ostopaikka: Rusta   Kuvaus: Kuusiokoloavainsarja   Maksupäivä *: 23.11.2022   Maksutapa: Korttimaksut     Innat   Lisää hinta   Poista hinta   6.99     Tili     Nouda kutti Hykää kutti   Siirretty kirjanpitoon   Nouda kutti Hykää kutti   Tila Maksupäivä   Kuvaus Paikka   Maksupäivä Kuvaus   Siirretty kirjanpitoon Nouda kutti   Tila Maksupäivä   Kuvaus Paikka   Maksupäivä Kuvaus   Paikka Maksutapa   Hinta Lataaja   Lataaja Lataaja   Siirretty kirjan 23.11.2022   Kuusiokoloavainsarja Rusta | Curcin muorituus              |                                       |                                                             |                       |                                                                                                    |                             |               |
|----------------------------------------------------------------------------------------------------|-------------------------------|---------------------------------------|-------------------------------------------------------------|-----------------------|----------------------------------------------------------------------------------------------------|-----------------------------|---------------|
| Hinnat   Lisää hinta   Hinta   Tili   Talenna kutti   Ohje     Siirretty kirjanpitoon   Nouda kuitti   Hykää kuitti   Tila   Maksupäivä   Kuvaus   Paikka   Maksutapa   Hinta   Lataaja   Latausp   Siirretty kirj   23.11.2022   Kuusiokoloavainsarja   Rusta                                                                                                    | Ostoj<br>Kuva<br>Maks<br>Maks | paikka:<br>us:<br>upäivä *:<br>utapa: | Rusta<br>Kuusiokoloavainsarja<br>23.11.2022<br>Korttimaksut | 9                     | AND A STATE OF A STATE OF A STATE | 995 - 2<br>193              |               |
| Lisää hinta Poista hinta   Hinta Tili   6,99     Talenna kutti     Ohje     Siirretty kirjanpitoon     Nouda kuitti   Hykää kuitti   Tila   Maksupäivä   Kuvaus   Paikka   Maksutapa   Hinta   Lataaja   Latausp   Siirretty kirj   23.11.2022   Kusiokoloavainsarja                                                                                                    | linnat                        |                                       |                                                             | -                     | enter<br>Portlauistontis 1<br>Vartas<br>LV tarvas<br>D7504666                                                                                                    |                             |               |
| Hinta Tili   6,99     Talenna kuitti     Ohje     Tila   Maksupäivä   Kuvaus   Paikka   Maksutapa   Hinta   Lataaja   Latausp   Siirretty kirj   23.11.2022   Kuusiokoloavainsarja   Rusta                                                                                                    | Lisää hinta   Poist           | a hinta                               |                                                             |                       | Disto<br>Vise Debit<br>Vise Debit<br>Vise Lantmarku<br>Vise Kock Kock subp                                                                                                    | 4                           |               |
| Talenna kuitti       Ohje         Sahköiset Kuitti       Nouda kuitti       Hykää kuitti       Tulosta kuitti       Siirrä kirjanpitoon O Menotositteena O Ostolaskuna O Tulotositteena         Tila       Maksupäivä       Kuvaus       Paikka       Maksutapa       Hinta       Lataaja       Latausp         V       Siirretty kirj       23.11.2022       Kuusiokoloavainsarja       Rusta       Korttimaksut       6,99 jari.nevavuori@mtech.fi       30.11.202                                         | Hinta                         | Tili                                  |                                                             |                       | Seedback         1999-005           1999-005         ADD           ACC, 00737         ADD           ADD (000-00000000000000000000000000000000                                                                                                    |                             |               |
| Sähköiset Kuitit Siirretty kirjanpitoon ♥ Nouda kuitit Hylkää kuitti Tulosta kuitit Siirrä kirjanpitoon ♥ Menotositteena ♥ Ostolaskuna ♥ Tulotositteena Tila Maksupäivä Kuvaus Paikka Maksutapa Hinta Lataaja Latausp Siirretty kirj 23.11.2022 Kuusiokoloavainsarja Rusta Korttimaksut 6,99 jari.nevavuori@mtech.fi 30.11.20                                                                                                    |                               |                                       | Tallenna kuitti Ohj                                         | •                     | ANY AN DESCRIPTION OF A DESCRIPTION OF A |                             |               |
| Siirretty kirjanpitoon       Nouda kuitit       Hylkää kuitti       Tulosta kuitit       Siirrä kirjanpitoon       Menotositteena       Ostolaskuna       Tulotositteena         Tila       Maksupäivä       Kuvaus       Paikka       Maksutapa       Hinta       Lataaja       Latausp         Siirretty kirj       23.11.2022       Kuusiokoloavainsarja       Rusta       Korttimaksut       6,99       jari.nevavuori@mtech.fi       30.11.20                                                           | ähköiset Kuitit               |                                       |                                                             |                       |                                                                                                    |                             |               |
| Tila       Maksupäivä       Kuvaus       Paikka       Maksutapa       Hinta       Lataaja       Latausp         V       Siirretty kirj       23.11.2022       Kuusiokoloavainsarja       Rusta       Korttimaksut       6,99       jari.nevavuori@mtech.fi       30.11.202                                                                                                    | Siirretty kirjanpitoo         | on 💌                                  | Nouda kuitit Hylkää kuitti                                  | Tulosta kuitit Siirrä | kirjanpitoon 💽 Menotositteena 🔘 Ostola                                                                                                    | iskuna 🔘 Tulotositteena     |               |
| 🛛 Siirretty kirj 23.11.2022 Kuusiokoloavainsarja Rusta Korttimaksut 6,99 jari.nevavuori@mtech.fi 30.11.20                                                                                                    | Tila                          | Maksupäivä                            | Kuvaus                                                      | Paikka                | Maksutapa Hint                                                                                                    | a Lataaja                   | Latauspäivä 🚽 |
|                                                                                                    | Siirretty kirj                | 23.11.2022                            | Kuusiokoloavainsarja                                        | Rusta                 | Korttimaksut 6                                                                                                    | ,99 jari.nevavuori@mtech.fi | 30.11.2022    |

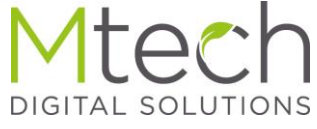

#### Kuitin tiliöinti WebWakkaan

- Aukeavassa tiliöinti-ikkunassa, valitse vientirivi ja anna sille tilinumero
- Klikkaa sen jälkeen yläkulmasta "Siirrä kirjanpitoon"

|                 | Ostopaikka:   | Hankkija                     |                                  | ANKADA OV<br>MULANUL P<br>BBI UKTEA | LASKU                                                                                                    |               | -                 |                              |           |               |           |                  |                     |           |                      |                    |                              |        |         |
|-----------------|---------------|------------------------------|----------------------------------|-------------------------------------|----------------------------------------------------------------------------------------------------|---------------|-------------------|------------------------------|-----------|---------------|-----------|------------------|---------------------|-----------|----------------------|--------------------|------------------------------|--------|---------|
|                 | Kuvaus:       | Lannoitteet                  |                                  |                                     |                                                                                                    |               |                   |                              |           |               |           |                  |                     |           |                      |                    |                              |        |         |
|                 | Maksupäivä *: | 14 11 2022                   |                                  | 1000 KALIN'T                        | 100 - 100 - |               | . 24              |                              |           |               |           |                  |                     |           |                      |                    |                              |        |         |
|                 | Makeutana     | A TIAATA VAA                 | 1 mm                             | nantarika Mili-                     |                                                                                                    |               | Print .           |                              |           |               |           |                  |                     |           |                      |                    |                              |        |         |
|                 | maksutapa.    |                              |                                  |                                     |                                                                                                    |               |                   |                              |           |               |           |                  |                     |           |                      |                    |                              |        |         |
|                 |               |                              |                                  | NULA MA 2 DO POD NO DÂMO            |                                                                                                    |               | 110.0             |                              |           |               |           |                  |                     |           |                      |                    |                              |        |         |
| Hinnat          |               |                              |                                  |                                     |                                                                                                    |               |                   |                              |           |               |           |                  |                     |           |                      |                    |                              |        |         |
| Lisää hinta I   | Poista hinta  |                              |                                  | Wakkak                              | uitin siirto ki                                                                                                    | rjanpitoon ti | ikaudelle 2022    |                              |           |               |           |                  |                     |           |                      |                    |                              |        | X       |
| Hinta           | TIL           |                              |                                  | Ostolas                             | kut 🙆                                                                                                    |               |                   |                              |           |               |           |                  |                     |           |                      |                    |                              |        |         |
| 18660.60        |               |                              |                                  | - Circl                             | i kiriannitaan                                                                                                    | 🖓 cuka 💷 Li   | ua utirakaadi 🔲 - | Tallanna 🔊 Deruud            | n 🔿 Dahui |               |           |                  | an acializada 🖓 Aco | atukaat ( |                      | Tasittaan lisäämin | an 🧑 Tasitanšutšin postukost |        |         |
|                 |               |                              | A THE                            |                                     | Nes                                                                                                    | Conne in c    | Melana ini        |                              |           | -             | 1 Wite    | asiakas          | aa asiakasta 🗤 Ase  | ecuksec ( | Teimitteis (Asishas  | Occientili         |                              |        |         |
|                 |               |                              |                                  | Sarja                               | NILO                                                                                                    | Erapaiva      | Maksupaiva        | +/- Summ                     | a 11      | а             | Viite     | Maksun viesti    | Maksutii            |           | Toimittaja / Asiakas | Saajan tii         | Seine                        |        |         |
|                 |               |                              | No. of Concession, Name          | OS N                                | 3                                                                                                    |               | 14.11.2022        | □ - ¥ 18660,                 |           | oin           | 1         |                  |                     | h Te 🎽 I  |                      |                    | Lannoitteet                  |        |         |
|                 |               |                              |                                  | Viennit                             |                                                                                                    |               |                   |                              |           |               |           |                  |                     |           |                      |                    |                              |        |         |
|                 |               | Talenna kuitti Ohj           | ie                               | Lisä:                               | H Tallenna                                                                                                    | 🕜 Peruuta 🌘   | 🔵 Poista 😻 Yhdis  | stä viennit                  |           |               |           |                  |                     |           |                      |                    |                              |        |         |
|                 |               |                              |                                  |                                     | Kirjanpitotili                                                                                                    | 6             |                   | +/- Summa                    | Alv-%     | Alv           | Netto     | Selite           |                     | Kustan    | nuspaikka            | Määrä              |                              |        |         |
| Sähköiset Kui   | itit          |                              |                                  |                                     | 4211 Maatal                                                                                                    | ouden lannoit | teet              | <ul> <li>18660,60</li> </ul> | 24        | ✓ 3611,73     | 15048,8   | 7 Lannoitteet    |                     |           |                      |                    |                              |        |         |
| Uusi / Vaatii t | äydennystä    | ✓ Nouda kuitit Hylkää kuitti | Tulosta kuitit Siirrä kirjanpiti | oc                                  | Kirjannitotili                                                                                                    |               |                   | +/- Summa                    | Alv-%     | Alv           | Netto     | Selite           |                     | Kustan    | nusnaikka            | Määrä              |                              |        |         |
| Tila            | Maksupäivä    | Kuvaus                       | Paikka                           |                                     |                                                                                                    |               |                   | 18660.0                      | 30        | 0 0           | 0.00 1866 | 0.60 Lannoitteet |                     |           |                      |                    |                              |        |         |
| Uusi            | 30.11.2022    |                              | Laitilan Rakennuslasi            |                                     |                                                                                                    |               |                   |                              | _         |               |           |                  |                     |           |                      |                    |                              |        |         |
| Uusi            | 14.11.2022    | Lannoitteet                  | Hankkija                         |                                     |                                                                                                    |               |                   |                              |           |               |           |                  |                     |           |                      |                    |                              |        |         |
| 📃 Vaatii täyd   | de 18.11.2022 |                              |                                  |                                     |                                                                                                    |               |                   |                              |           |               |           |                  |                     |           |                      |                    |                              |        |         |
| Vaatii täyd     | de 22.09.2022 |                              |                                  | Tilöimi                             | atta: -186                                                                                                    | 60.60 Summa   | vht.: -18660.60   | Alv vht.: 0.00               | 1         | Netto vht.: - | 18660.60  |                  |                     |           |                      |                    |                              |        |         |
| Vaatii täyd     | de 20.09.2022 |                              |                                  |                                     |                                                                                                    |               | /                 |                              |           | ,             |           |                  |                     |           |                      |                    |                              |        |         |
| 📃 Vaatii täyd   | de 14.09.2022 |                              |                                  | Tositte                             | et                                                                                                    |               |                   |                              |           |               |           |                  |                     |           |                      |                    |                              |        |         |
| Vaatii täyd     | de 04.11.2022 |                              |                                  | Haku :                              | Vapaa sanaha                                                                                                    | iku 🗸         | Syötä hakusana    |                              |           |               |           |                  |                     |           |                      |                    |                              |        |         |
| Vaatii täyd     | de 15.10.2022 |                              |                                  |                                     | Tosite                                                                                                    | Frăpăivă      | Maksupäivä        | +/- Summ                     | a Til     | a             | Viite     | Maksun viesti    | Maksutili           |           | Toimittaia / Asiakas | Saaian tili        | Selite                       | Kuva   | Litter  |
| Vaatii täyd     | de 13.10.2022 |                              |                                  |                                     | OS 3                                                                                                    | 14.11.2022    | 14.11.2022        | 18                           | 660.60 Av | oin           |           |                  | OP Mtech            | h Tes     |                      |                    | Lannoitteet                  | Kuitti | Liittee |
| Vaatii tayo     | 13.10.2022    | la a la cue                  |                                  |                                     |                                                                                                    |               |                   |                              |           |               |           |                  |                     |           |                      |                    |                              |        |         |
| Vaatii tävo     | He 12.10.2022 | ISU Kuva                     |                                  |                                     | 4.14                                                                                                    | alita a i a t | lallanna vi       | ontirivillo k                | irionnit  | otili         |           | _                |                     |           |                      |                    |                              |        |         |
| Vaatii tävo     | te 01.07.2022 |                              |                                  |                                     |                                                                                                    | anise ja i    | allerina vi       |                              |           | oun<br>       |           |                  |                     |           |                      |                    |                              |        |         |
| vadar taye      | JO OILOILOLL  |                              |                                  |                                     | 2.10                                                                                                    | silleeks      | i simettae        |                              | aa Siir   | ra kirja      | npiloon   |                  |                     |           |                      |                    |                              |        |         |
|                 |               |                              |                                  |                                     | - I.                                                                                                    |               |                   |                              |           |               |           |                  |                     |           |                      |                    |                              |        |         |
|                 |               |                              |                                  |                                     | Jos                                                                                                    | siirretaai    | n maksetta        | avaksi osto                  | laskuk    | si, tayd      | enna      |                  |                     |           |                      |                    |                              |        |         |
|                 |               |                              |                                  |                                     | tosit                                                                                                    | eriville a    | siakastieto       | o ja viitenui                | mero      |               |           |                  |                     |           |                      |                    |                              |        |         |
|                 |               |                              |                                  | <                                   |                                                                                                    |               |                   |                              |           |               |           |                  |                     |           |                      |                    |                              |        | >       |
|                 |               |                              |                                  |                                     |                                                                                                    |               |                   |                              |           |               |           |                  |                     |           |                      |                    |                              |        |         |
|                 |               |                              |                                  |                                     |                                                                                                    |               |                   |                              |           |               |           |                  |                     |           |                      |                    |                              |        |         |

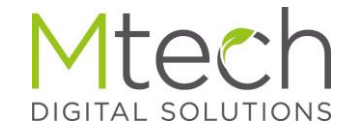

#### Tositenäkymä kuitin tiliöinnin jälkeen

• Kuva sarakkeen linkistä aukeaa aina jatkossa em tositteen kuva

| Tosite                                                                |                                                                          |                                                                                       |                                                                                                    |                                                    |                                                                 |                                              |                                                                                                    |                                                                 |                                                                      |                                                                     |                             | (    |
|-----------------------------------------------------------------------|--------------------------------------------------------------------------|---------------------------------------------------------------------------------------|----------------------------------------------------------------------------------------------------|----------------------------------------------------|-----------------------------------------------------------------|----------------------------------------------|----------------------------------------------------------------------------------------------------|-----------------------------------------------------------------|----------------------------------------------------------------------|---------------------------------------------------------------------|-----------------------------|------|
| 📀 Lisää                                                               | 🗿 - 🔽                                                                    | alitse tos                                                                            | sitemalli 💌                                                                                                    | 🛄 Lue                                              | e viivakoo                                                      | di 📙                                         | Tallenna 🧭 🖡                                                                                           | Peruuta 🤤                                                       | Poista 🛛 🤤 P                                                         | alauta lähetety                                                     | /ksi 🛛 💽 Luo uusi asiakas 😱 | Muc  |
| Sarja                                                                 | Nro                                                                      | M                                                                                     | laksupäivä                                                                                                    | +/-                                                | Summa                                                           | l I                                          | Selite                                                                                                 |                                                                 |                                                                      |                                                                     |                             |      |
| MA 💙                                                                  | 26                                                                       | 14                                                                                    | 1.11.2022                                                                                                    | - *                                                | 18660,6                                                         | 0                                            | Lannoitteet                                                                                            |                                                                 |                                                                      |                                                                     |                             |      |
| Viennit                                                               |                                                                          |                                                                                       |                                                                                                    |                                                    |                                                                 |                                              |                                                                                                    |                                                                 |                                                                      |                                                                     |                             |      |
| 🕑 Lisää                                                               | 📙 Talle                                                                  | enna 🧭                                                                                | ) Peruuta 🥥 P                                                                                                    | oista 🌾                                            | 🔵 Poista                                                        | nollav                                       | iennit                                                                                                 |                                                                 |                                                                      |                                                                     |                             |      |
|                                                                       | Kirjanpi                                                                 | itotili                                                                               |                                                                                                    |                                                    |                                                                 | +/-                                          | Summa                                                                                                  | Alv-%                                                           | Alv                                                                  | Netto                                                               | Selite                      |      |
|                                                                       |                                                                          |                                                                                       |                                                                                                    |                                                    | ~                                                               |                                              |                                                                                                    | ~                                                               |                                                                      |                                                                     |                             |      |
|                                                                       | Kirjanp                                                                  | itotili 🔺                                                                             |                                                                                                    |                                                    |                                                                 | +/-                                          | Summa                                                                                                  | Alv-%                                                           | Alv                                                                  | Netto                                                               | Selite                      |      |
|                                                                       | 4211 M                                                                   | aatalou                                                                               | den lannoitteet                                                                                                    |                                                    |                                                                 |                                              | 40000.00                                                                                               |                                                                 | 2611 72                                                              | 150/19 97                                                           | Lannoitteet                 |      |
|                                                                       |                                                                          |                                                                                       |                                                                                                    |                                                    | ,                                                               | -                                            | 18660,60                                                                                               | 24                                                              | 3011,73                                                              | 13040,07                                                            |                             |      |
| Tiliöimät                                                             | ttā:                                                                     | 0,                                                                                    | ,00 Summa yh                                                                                                    | t.: -180                                           | 560,60                                                          | Alv                                          | 18660,60<br>yht: -3611,7                                                                               | 24<br>/3 Net                                                    | to yht.: -150                                                        | 48,87                                                               |                             |      |
| Tiliöimät                                                             | ttä:<br>et (näyt                                                         | 0,<br>tetään !                                                                        | ,00 Summa yh<br>50 viimeisintä                                                                                                    | t.: -180                                           | 560,60                                                          | Alv                                          | 18660,60<br>yht.: -3611,7                                                                              | 24<br>'3 Net                                                    | to yht.: -150                                                        | 48,87                                                               |                             |      |
| Tiliöimät<br>Fosittee<br>⇒ Lähe                                       | ttä:<br>et (näyt                                                         | 0,<br>t <b>etään !</b><br>ettavaks                                                    | ,00 Summa yh<br>50 viimeisintä<br>i                                                                                                    | t.: -180<br>i)<br>an muu                           | 560,60<br>tos 🖨 T                                               | Alv                                          | 18660,60<br>yht.: -3611,7<br>a Tosite                                                                  | 73 Net                                                          | to yht.: -150                                                        | 48,87<br>tosite <b>•</b> Tosi                                       | te 🔿 Ostolasku 🔿 Kaikki 📝 F | ae k |
| Tiliöimäi<br>Tosittee<br>⇒ Lähe<br>Haku : V                           | ttä:<br><b>et (näyt</b><br>tä makse<br>/apaa sa                          | 0,<br>t <b>etään :</b><br>attavaks                                                    | ,00 Summa yh<br>50 viimeisintä<br>i                                                                                                    | t.: -186<br>i)<br>an muut                          | 560,60<br>tos 🕒 T<br>kusana                                     | Alv                                          | yht.: -3611,7<br>• Tosite                                                                              | 73 Net<br>Josta Pääkir,<br>Nin peruste                          | ito yht.: -150                                                       | 48,87<br>tosite • Tosi                                              | te 🔿 Ostolasku 🔿 Kaikki 📝 F | ae k |
| Tiliöimät<br>Tosittee<br>→ Lähe<br>Haku : V<br>Tosite                 | ttā:<br>et (näyt<br>tā makse<br>/apaa sa<br>~ M                          | 0,<br>tetään :<br>attavaks<br>inahaku<br>laksupäi                                     | ,00 Summa yh<br>50 viimeisintä<br>Viaskun tik<br>VS<br>Ivä +/-                                                                                                    | t.: -186<br>i)<br>an muu<br>Syötä ha<br>Summ       | 560,60<br>tos 🖨 T<br>ikusana                                    | Alw                                          | yht: -3611,7<br>a Tosite Tu<br>Suodata tiliöin                                                         | 24<br>73 Net<br>Josta Pääkir<br>Nin peruste<br>Ku               | ito yht.: -150<br>ia I I Kopioi<br>ella: Kaikki<br>va I              | 48,87<br>tosite • Tosi                                              | te 🔿 Ostolasku 🔿 Kaikki 📝 F | ae k |
| Tiliöimät<br>Tositteo<br>→ Lähe<br>Haku : V<br>Tosite<br>MA 2         | ttä:<br>et (näyt<br>tä makse<br>/apaa sa<br>~ M<br>K6 1/                 | 0,<br>tetään :<br>attavaks<br>inahaku<br>laksupäi<br>4.11.202                         | ,00 Summa yh<br><b>50 viimeisintä</b><br>I                                                                                                    | t.: -180<br>i)<br>an muu<br>Syötä ha<br>Summ<br>18 | 560,60<br>tos 🔔 T<br>ikusana<br>1a                              | -<br>Alv<br>Selitu                           | r yht : -3611,7<br>a Tosite a Tu<br>Suodata tiliöin<br>e<br>noitteet                                   | 73 Net<br>Jlosta Pääkir,<br>hin peruste<br>Ku                   | tto yht.: -150<br>ia iii Kopioi<br>ella: Kaikki<br>itti l            | 48,87<br>tosite • Tosi<br>.iitteet<br>.iitteet                      | te 🔿 Ostolasku 🔿 Kaikki 📝 H | ae k |
| Tiliöimät<br>Tosittee<br>⇒ Lähe<br>Haku : V<br>Tosite<br>MA 2<br>MA 2 | ttā:<br>et (näyt<br>tā makse<br>/apaa sa<br>- M<br>M<br>14<br>15<br>23   | 0,<br>ettään :<br>attavaks<br>nahaku<br>laksupäi<br>4.11.202<br>3.11.202              | ,00 Summa yh<br><b>50 viimeisintä</b><br><b>30 viimeisintä</b><br><b>30 viimeisintä</b>                                                                          | t.: -186<br>i)<br>an muu<br>Syötä ha<br>Summ<br>18 | 560,60<br>tos 🕞 T<br>kusana<br>1a<br>3660,60<br>6,99            | Alv<br>iulosta<br>Selitin<br>Kuus            | yht: -3611,7<br>a Tosite Turi<br>Suodata tiliöin<br>e<br>noitteet<br>siokoloavainsa                    | 73 Net<br>Josta Pääkir<br>Nin peruste<br>Ku<br>Arja <u>Ku</u>   | tto yht.: -150<br>ia A Kopioi<br>ella: Kaikki<br>va L<br>itti L      | 48,87<br>tosite • Tosi<br>iitteet<br>iitteet 0 kpl<br>iitteet 0 kpl | te 🔿 Ostolasku 🔿 Kaikki 📝 F | ae k |
| Tiliöimät<br>Tosittee<br>⇒ Lähe<br>Haku : V<br>Tosite<br>MA 2<br>MA 2 | ttä:<br>et (näyt<br>tä makse<br>/apaa sa<br>M<br>16 14<br>15 23<br>14 09 | 0,<br>tetään :<br>attavaks<br>inahaku<br>laksupäi<br>4.11.202<br>3.11.202<br>5.11.202 | ,00 Summa yh<br><b>50 viimeisint</b> ä<br><b>30 viimeisint</b> ä<br><b>30 viimeisint</b><br><b>30 viimeisint</b><br><b>30 viimeisint</b> | t.: -180<br>i)<br>an muu<br>Syötä ha<br>Summ<br>18 | 560,60<br>tos 🕒 T<br>kusana<br>1a<br>3660,60<br>6,99<br>5400,00 | Alv<br>Alv<br>Selitu<br>Lann<br>Kuus<br>muni | 18660,60<br>yht.: -3611,7<br>a Tosite a Tu<br>Suodata tiliöin<br>e<br>noitteet<br>siokoloavainsa<br>ia | 73 Net<br>Ilosta Pääkir,<br>Nin peruste<br>Ku<br>Arja <u>Ku</u> | ito yht.: -150<br>Kopioi<br>ella: Kaikki<br>va l<br>itti l<br>itti l | 48,87<br>tosite O Tosi<br>iitteet<br>iitteet 0 kpl<br>iitteet 0 kpl | te 🔿 Ostolasku 🔿 Kaikki 📝 H | ae k |

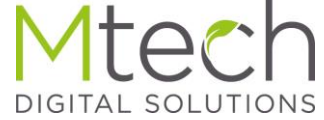

#### Kuitti avattuna tositteelta

#### • Kuva tositteen linkistä avattuna

| site                                                                                                    |                                                                                                    | Toin                                                                                        | minnot Per                                                                                                    | ustiedot Tvökalu                                                                                                    | t• Ohie•                                                                                                    | 🕕 📓 Mallikiriang                                                                                                    | pitoa 🗸 🤘                 | 2022 🗸                 | Kuitin kuva, MA 25                                                                                                    |                                                                                                    |                                                                                                    |                                                        |                | ×                  |  |
|----------------------------------------------------------------------------------------------------|----------------------------------------------------------------------------------------------------|---------------------------------------------------------------------------------------------|----------------------------------------------------------------------------------------------------|----------------------------------------------------------------------------------------------------|----------------------------------------------------------------------------------------------------|----------------------------------------------------------------------------------------------------|---------------------------|------------------------|----------------------------------------------------------------------------------------------------|----------------------------------------------------------------------------------------------------|----------------------------------------------------------------------------------------------------|--------------------------------------------------------|----------------|--------------------|--|
|                                                                                                    |                                                                                                    |                                                                                             |                                                                                                    |                                                                                                    |                                                                                                    |                                                                                                    |                           |                        |                                                                                                    |                                                                                                    | 2115                                                                                                    |                                                        |                |                    |  |
|                                                                                                    |                                                                                                    |                                                                                             |                                                                                                    |                                                                                                    |                                                                                                    |                                                                                                    |                           |                        |                                                                                                    |                                                                                                    |                                                                                                    |                                                        |                |                    |  |
| Lisaa 😡                                                                                                    | valitse tositem                                                                                                    | an                                                                                          | Im Lue vivakoo                                                                                                    | di 🔚 talenna 🤓 Pe                                                                                                    | ruuta 🤤 Pois                                                                                                    | a 🛛 🥥 Palauta lanetet                                                                                                    | yksi 🕠 Luo uusi asiakas 🛛 | MUOKKaa aslakasta      |                                                                                                    |                                                                                                    |                                                                                                    |                                                        |                |                    |  |
| arja M                                                                                                    | Iro Maksu                                                                                                    | paiva                                                                                       | +/- Summa                                                                                                    | a Selite                                                                                                    |                                                                                                    |                                                                                                    |                           |                        | And the second second se | Alv I                                                                                                    | Rusta Finla                                                                                                    | ind Oy                                                 |                |                    |  |
| A ¥ 2                                                                                                    | 5 23.11.2                                                                                                    | 2022                                                                                        | 9 - 🎽 6,99                                                                                                    | Kuusiokoloav                                                                                                    | ainsarja                                                                                                    |                                                                                                    |                           |                        | - Const                                                                                                    |                                                                                                    | Porttinuisto                                                                                                    | 0750466~6                                              |                |                    |  |
| ennit                                                                                                    |                                                                                                    |                                                                                             |                                                                                                    |                                                                                                    |                                                                                                    |                                                                                                    |                           |                        | O FIII                                                                                                    |                                                                                                    | 01200 VAN                                                                                                    | TAA                                                    |                |                    |  |
| ) Lisää 📙                                                                                                    | Tallenna 📢 Peru                                                                                                    | uta 🥥                                                                                       | Poista 🤤 Poista                                                                                                    | nollaviennit                                                                                                    |                                                                                                    |                                                                                                    |                           |                        |                                                                                                    | Pu                                                                                                    | uh:/Tel: 09 3                                                                                                    | 296 1095                                               |                |                    |  |
| K                                                                                                    | ionnitotili                                                                                                    |                                                                                             |                                                                                                    | + Summa                                                                                                    |                                                                                                    | Notto                                                                                                    | Solito                    | Kustannusnal           |                                                                                                    | 100000000000000000000000000000000000000                                                                                                    |                                                                                                    |                                                        |                | 1.1                |  |
| rui                                                                                                    | Janpitoun                                                                                                    |                                                                                             |                                                                                                    | ·/· Junina /                                                                                                    | 4V-70 MIV                                                                                                    | Iveno                                                                                                    | Jeine                     | Rustannuspar           |                                                                                                    | 120000320101                                                                                                    |                                                                                                    |                                                        |                |                    |  |
|                                                                                                    |                                                                                                    |                                                                                             | ~                                                                                                    |                                                                                                    | ~                                                                                                    |                                                                                                    |                           |                        | No. of Concession, Name                                                                                                    | Ruusioavainsa                                                                                                    | arja Finbulle                                                                                                    | t 1.27-10 m                                            | m 6,99         | 44                 |  |
| К                                                                                                    | rjanpitotili 🗻                                                                                                    |                                                                                             |                                                                                                    | +/- Summa                                                                                                    | Alv %                                                                                                    | Netto                                                                                                    | Selite                    | Kustannuspai           | Y                                                                                                    | hteensä 1 tu                                                                                                    | ote                                                                                                    |                                                        |                |                    |  |
|                                                                                                    |                                                                                                    |                                                                                             |                                                                                                    | 6,99                                                                                                    | 0                                                                                                    | 0,00 6,99                                                                                                    | Kuusiokoloavainsarja      |                        | kspace                                                                                                    |                                                                                                    |                                                                                                    |                                                        | 6,99           |                    |  |
| 54                                                                                                    | 90 Maatalouden r                                                                                                    | muut muu                                                                                    | uttuvat kulut                                                                                                    | - 6,99                                                                                                    | 24                                                                                                    | 1,35 5,64                                                                                                    | Kuusiokoloavainsarja      | Maatalous              | К                                                                                                    | orttimaksu                                                                                                    |                                                                                                    |                                                        | 0.00           |                    |  |
|                                                                                                    |                                                                                                    |                                                                                             |                                                                                                    |                                                                                                    |                                                                                                    |                                                                                                    |                           |                        |                                                                                                    |                                                                                                    |                                                                                                    |                                                        | 6,99           |                    |  |
|                                                                                                    |                                                                                                    |                                                                                             |                                                                                                    |                                                                                                    |                                                                                                    |                                                                                                    |                           |                        |                                                                                                    |                                                                                                    |                                                                                                    |                                                        |                | -                  |  |
|                                                                                                    |                                                                                                    |                                                                                             |                                                                                                    |                                                                                                    |                                                                                                    |                                                                                                    |                           |                        |                                                                                                    | 01 Duet                                                                                                    |                                                                                                    |                                                        |                |                    |  |
| lõimättä:                                                                                                    | 0,00 5                                                                                                    | Summa ył                                                                                    | ht.: -13,98                                                                                                    | Alv yht.: -1,35                                                                                                    | Netto y                                                                                                    | nt.: -12,63                                                                                                    |                           |                        | Entor P                                                                                                    | arttipuid Vant                                                                                                    | taa                                                                                                    |                                                        |                | 077                |  |
| sitteet (                                                                                                    | näytetään 50 vi                                                                                                    | imeisint                                                                                    | a)                                                                                                    |                                                                                                    |                                                                                                    |                                                                                                    |                           |                        | Enter                                                                                                    | antan                                                                                                    | tie 1                                                                                                    |                                                        |                | 0                  |  |
| ( HE as                                                                                                    | anlara htmaniati a d                                                                                                    | I meleum to                                                                                 | iha muukaa 🔿 -                                                                                                    | Name Tanka (D. T. I.                                                                                                    | etes Dissilates                                                                                                    | Terrini basha 🕐 Ter                                                                                                    | ita 🔾 Ortabeku 🔾 Kaikir 📿 | I ta a landali kanabka | 1                                                                                                    | -tuppus.                                                                                                    | 0.00                                                                                                    |                                                        |                |                    |  |
|                                                                                                    | narsettavaksi 🤎                                                                                                    | Laskun ti                                                                                   | Jian muutos 📺 I                                                                                                    | uiosta Tosite 📺 Tulo                                                                                                    | sta Paakinja                                                                                                    | Nopioi tosite 🕑 105                                                                                                    |                           | nae kaikki tosittéét   | 1                                                                                                    | cumus:                                                                                                    | 07504666                                                                                                    |                                                        |                |                    |  |
| cu : Vapa                                                                                                    | ia sanahaku                                                                                                    | *                                                                                           | Syötä hakusana                                                                                                    | Suodata tiliöinni                                                                                                    | n perusteella:                                                                                                    | Kaikki 💙                                                                                                    |                           |                        | 20                                                                                                    | 22-11-22                                                                                                    |                                                                                                    |                                                        |                |                    |  |
| osite 👻                                                                                                    | Maksupäivä                                                                                                    | +/-                                                                                         | Summa                                                                                                    | Selite                                                                                                    | Kuva                                                                                                    | Liitteet                                                                                                    |                           |                        |                                                                                                    | 11-23                                                                                                    | 15:18                                                                                                    |                                                        |                | 4                  |  |
|                                                                                                    |                                                                                                    |                                                                                             |                                                                                                    | Langellant                                                                                                    | 12 Juli                                                                                                    | Liittaat 0 kal                                                                                                    |                           |                        |                                                                                                    | то                                                                                                    | EU0 0 00                                                                                                    |                                                        |                |                    |  |
| MA 26                                                                                                    | 14,11,2022                                                                                                    | -                                                                                           | 18660.60                                                                                                    | Lannoilleet                                                                                                    | Nultu                                                                                                    | Linteero kor                                                                                                    |                           |                        | I US                                                                                                    |                                                                                                    |                                                                                                    |                                                        |                |                    |  |
| MA 26<br>MA 25                                                                                                    | 14.11.2022<br>23.11.2022                                                                                                    | -                                                                                           | 18660,60<br>6,99                                                                                                    | Kuusiokoloavainsari                                                                                                    | a Kuitti                                                                                                    | Liitteet 0 kpl                                                                                                    |                           |                        | Vi                                                                                                    | sa Dehit                                                                                                    | LUK 6.99                                                                                                    |                                                        |                |                    |  |
| MA 26<br>MA 25<br>MA 24                                                                                                    | 14.11.2022<br>23.11.2022<br>05.11.2022                                                                                                    | -                                                                                           | 18660,60<br>6,99<br>5400.00                                                                                                    | Kuusiokoloavainsarj<br>munia                                                                                                    | s <u>Kuitti</u>                                                                                                    | Liitteet 0 kpl                                                                                                    |                           |                        | Vi<br>Vi                                                                                                    | sa Debit<br>SA Lähtmaksu                                                                                                    | PSN:02                                                                                                    |                                                        |                |                    |  |
| MA 26<br>MA 25<br>MA 24<br>MA 23                                                                                                    | 14.11.2022<br>23.11.2022<br>05.11.2022<br>03.11.2022                                                                                                    | -                                                                                           | 18660,60<br>6,99<br>5400,00<br>773,64                                                                                                    | Kuusiokoloavainsarj<br>munia<br>Sairanen                                                                                                    | a <u>Kuitti</u>                                                                                                    | Liitteet 0 kpl<br>Liitteet 0 kpl<br>Liitteet 0 kpl                                                                                                    |                           |                        | Vi<br>VI<br>XX                                                                                                    | sa Debit<br>SA LAHIMAKSU<br>XX XXXX XXXX                                                                                                    | PSN:02                                                                                                    |                                                        |                |                    |  |
| MA 26<br>MA 25<br>MA 24<br>MA 23<br>MA 22                                                                                                    | 14.11.2022<br>23.11.2022<br>05.11.2022<br>03.11.2022<br>25.06.2022                                                                                                    | -                                                                                           | 18660,60<br>6,99<br>5400,00<br>773,64<br>120,00                                                                                                    | Kuusiokoloavainsarj<br>munia<br>Sairanen<br>äpujápiu                                                                                                    | <u>Kuitti</u>                                                                                                    | Liitteet 0 kpl<br>Liitteet 0 kpl<br>Liitteet 0 kpl<br>Liitteet 0 kpl                                                                                                    |                           |                        | Vi<br>VI<br>XX<br>TE                                                                                                    | sa Debit<br>SA LAHIMAKSU<br>XX XXXX XXXX<br>RM: 04197                                                                                                    | 9352                                                                                                    |                                                        |                |                    |  |
| MA 26<br>MA 25<br>MA 24<br>MA 23<br>MA 22<br>MA 22                                                                                                    | 14.11.2022<br>23.11.2022<br>05.11.2022<br>03.11.2022<br>25.06.2022<br>30.06.2022                                                                                                    | -<br>-<br>-<br>-                                                                            | 18660,60<br>6,99<br>5400,00<br>773,64<br>120,00<br>1000,00                                                                                                    | Kuusiokoloavainsarj<br>munia<br>Sairanen<br>äpujápiu<br>"ápkápij                                                                                                    | <u>Kuitti</u>                                                                                                    | Litteet 0 kpl<br>Litteet 0 kpl<br>Litteet 0 kpl<br>Litteet 0 kpl<br>Litteet 0 kpl<br>Litteet 0 kpl                                                                                                    |                           |                        | Vi<br>VI<br>XX<br>TEI<br>Sw                                                                                                    | sa Debit<br>SA LäHIMAKSU<br>XX XXXX XXXX<br>RM: 04197<br>edbank                                                                                                    | PSN:02<br>9352<br>163-059280                                                                                                    |                                                        |                | 1                  |  |
| MA 26<br>MA 25<br>MA 24<br>MA 23<br>MA 22<br>MA 22<br>MA 21<br>MA 20                                                                                                    | 14.11.2022<br>23.11.2022<br>05.11.2022<br>03.11.2022<br>25.06.2022<br>30.06.2022<br>30.06.2022                                                                                                    | -<br>-<br>-<br>-<br>+                                                                       | 18660,60<br>6,99<br>5400,00<br>773,64<br>120,00<br>1000,00<br>4500,00                                                                                                    | Kuusiokoloavainsarj<br>munia<br>Sairanen<br>äpujäpiu<br>"äpkäpij<br>ohra                                                                                                    | <u>Kuitti</u>                                                                                                    | Liitteet 0 kpl<br>Liitteet 0 kpl<br>Liitteet 0 kpl<br>Liitteet 0 kpl<br>Liitteet 0 kpl<br>Liitteet 0 kpl                                                                                                    |                           |                        | Vi<br>VI<br>XX<br>TE<br>Swo<br>199                                                                                                    | sa Debit<br>SA LäHIMAKSU<br>XX XXXX XXXX<br>RM: 04197<br>edbank<br>95935                                                                                                    | PSN:02<br>9352<br>163-059280                                                                                                    |                                                        |                | 1                  |  |
| MA 26<br>MA 25<br>MA 24<br>MA 23<br>MA 22<br>MA 21<br>MA 20<br>MA 19                                                                                                    | 14.11.2022<br>23.11.2022<br>05.11.2022<br>25.06.2022<br>30.06.2022<br>30.06.2022<br>28.06.2022                                                                                                    |                                                                                             | 18660,60<br>6,99<br>5400,00<br>773,64<br>120,00<br>1000,00<br>4500,00<br>50000,00                                                                                                    | Kuusiokoloavainsarj<br>munia<br>Sairanen<br>äpujäpiu<br>"äpkäpij<br>ohra<br>Maatalouskoneiden l                                                                                                    | Kuitti                                                                                                    | Litteet 0 kpl<br>Litteet 0 kpl<br>Litteet 0 kpl<br>Litteet 0 kpl<br>Litteet 0 kpl<br>Litteet 0 kpl<br>Litteet 0 kpl                                                                                                    |                           |                        | Vi<br>Vi<br>VI<br>XX<br>TE<br>Sw<br>199<br>KC                                                                                                    | sa Debit<br>SA LAHIMAKSU<br>XX XXXX XXXX<br>RM: 04197<br>edbank<br>95935                                                                                                    | 9352<br>9352<br>163-059280                                                                                                    |                                                        |                | 1<br>En            |  |
| MA 26<br>MA 25<br>MA 24<br>MA 23<br>MA 22<br>MA 21<br>MA 20<br>MA 19<br>MA 18                                                                                                    | 14.11.2022<br>23.11.2022<br>05.11.2022<br>03.11.2022<br>25.06.2022<br>30.06.2022<br>28.06.2022<br>28.06.2022<br>28.06.2022                                                                                                    |                                                                                             | 18660,60<br>6,99<br>5400,00<br>773,64<br>120,00<br>1000,00<br>4500,00<br>50000,00                                                                                                    | Kuusiokoloavainsarj<br>munia<br>Sairanen<br>apujàpiu<br>"àpkàpij<br>ohra<br>Maatalouskoneiden I<br>Maatalouden polttööl                                                                                                    | <u>Kuitti</u><br>a <u>Kuitti</u><br>na                                                                                                    | Linteet 0 kpl<br>Liitteet 0 kpl<br>Liitteet 0 kpl<br>Liitteet 0 kpl<br>Liitteet 0 kpl<br>Liitteet 0 kpl<br>Liitteet 0 kpl<br>Liitteet 0 kpl                                                                                                    |                           |                        | Vi<br>Vi<br>VI<br>XX<br>TE<br>Sw<br>199<br>KC                                                                                                    | sa Debit<br>SA LäHIMAKSU<br>XX XXXX XXXX<br>RM: 04197<br>edbank<br>95935<br>I<br>2:00733                                                                                                    | PSN:02<br>9352<br>163-059280                                                                                                    |                                                        |                | 1<br>En            |  |
| MA 26<br>MA 25<br>MA 24<br>MA 23<br>MA 22<br>MA 21<br>MA 20<br>MA 10<br>MA 18<br>MA 17                                                                                                    | 14.11.2022<br>23.11.2022<br>05.11.2022<br>03.11.2022<br>25.06.2022<br>30.06.2022<br>28.06.2022<br>28.06.2022<br>28.06.2022<br>28.06.2022<br>27.06.2022                                                                                                    | -<br>-<br>-<br>-<br>-<br>-<br>-<br>-<br>-<br>-<br>-<br>-<br>-<br>-<br>-<br>-<br>-<br>-<br>- | 18860.60<br>6,99<br>5400,00<br>773,64<br>120,00<br>1000,00<br>4500,00<br>50000,00<br>4500,00<br>0,00                                                                                                    | Kuusiokoloavainsarj<br>munia<br>Sairanen<br>apujàpiu<br>"àpkàpij<br>ohra<br>Maatalouskoneiden I<br>Maatalouden polttoöl<br>Lasku 165; Aakula P                                                                                                    | <u>Kuitti</u><br>a <u>Kuitti</u><br>na<br>iy<br>etteri                                                                                                    | Linterto kol<br>Linterto kol<br>Linterto kol<br>Linterto kol<br>Linterto kol<br>Linterto kol<br>Linterto kol<br>Linterto kol<br>Linterto kol                                                                                                    |                           |                        | Vi<br>Vi<br>XX<br>TE<br>Sww<br>199<br>KC<br>ATO                                                                                                    | sa Debit<br>SA LÄHIMAKSU<br>XX XXXX XXXX<br>RM: 04197<br>edbank<br>95935<br>J<br>0:00733<br>D: A0000                                                                                                    | PSN:02<br>9352<br>163-059280<br>AED:                                                                                                    |                                                        |                | 1<br>En            |  |
| MA 26<br>MA 25<br>MA 24<br>MA 23<br>MA 22<br>MA 21<br>MA 20<br>MA 19<br>MA 18<br>MA 17<br>MA 16                                                                                                    | 14.11.2022<br>23.11.2022<br>05.11.2022<br>25.06.2022<br>30.06.2022<br>30.06.2022<br>28.06.2022<br>28.06.2022<br>28.06.2022<br>27.06.2022<br>01.06.2022                                                                                                    | -<br>-<br>-<br>-<br>-<br>-<br>-<br>-<br>-<br>-<br>-<br>-<br>-<br>-<br>-<br>-<br>-<br>-<br>- | 18660,60<br>6,99<br>5400,00<br>773,64<br>120,00<br>1000,00<br>4500,00<br>50000,00<br>4500,00<br>0,00<br>1000,00                                                                                                    | Kuusiokoloavainsarj<br>munia<br>Sairanen<br>apujāpiu<br>"āpkāpij<br>ohra<br>Maatalouskoneiden I<br>Maatalouden polttoöi<br>Lasku 165; Aakula P<br>odsai7tyfvgopulbv                                                                                                    | Kuitti<br>a Kuitti<br>na<br>iy<br>etteri                                                                                                    | Linteet 0 kpl<br>Linteet 0 kpl<br>Linteet 0 kpl<br>Linteet 0 kpl<br>Linteet 0 kpl<br>Linteet 0 kpl<br>Linteet 0 kpl<br>Linteet 0 kpl<br>Linteet 0 kpl                                                                                                    |                           |                        | Vi<br>Vi<br>XX<br>TE<br>Sw<br>KC<br>ATO<br>ATO<br>ATO                                                                                                    | sa Debit<br>SA LÄHIMAKSU<br>XX XXXX XXXX<br>RM: 04197<br>edbank<br>95935<br>2:00733<br>2:00733<br>2:00<br>2:00<br>2:00                                                                                                    | PSN: 02<br>9352<br>163-059280<br>AED:<br>00000031010                                                                                                    |                                                        |                | 1<br>En            |  |
| MA 26<br>MA 25<br>MA 24<br>MA 23<br>MA 22<br>MA 21<br>MA 20<br>MA 19<br>MA 19<br>MA 18<br>MA 17<br>MA 16<br>MA 15                                                                                                    | 14.11.2022<br>23.11.2022<br>05.11.2022<br>25.06.2022<br>30.06.2022<br>28.06.2022<br>28.06.2022<br>28.06.2022<br>27.06.2022<br>01.06.2022<br>01.06.2022                                                                                                    | -<br>-<br>-<br>-<br>-<br>-<br>-<br>-<br>-<br>-<br>-<br>-<br>-<br>-<br>-<br>-<br>-<br>-<br>- | 18660,60<br>6,99<br>5400,00<br>773,84<br>120,00<br>1000,00<br>4500,00<br>50000,00<br>4500,00<br>0,00<br>1000,00<br>12096,77                                                                                                    | Kuusiokoloavainsarj<br>munia<br>Sairanen<br>apujapiu<br>"äpkäpij<br>ohra<br>Maatalouden poltoöi<br>Lasku 165; Aakula P<br>odsai7tyfvogoµibv<br>testikone käyttööndtt                                                                                                    | Kuitti<br>a Kuitti<br>na<br>iy<br>etteri                                                                                                    | Linteet 0 kpl<br>Linteet 0 kpl<br>Linteet 0 kpl<br>Linteet 0 kpl<br>Linteet 0 kpl<br>Linteet 0 kpl<br>Linteet 0 kpl<br>Linteet 0 kpl<br>Linteet 0 kpl<br>Linteet 0 kpl<br>Linteet 0 kpl                                                                                                    |                           |                        | Vi<br>Vi<br>XX<br>TE<br>Swi<br>199<br>KC<br>AIII<br>AIII<br>AIII<br>ARR                                                                                                    | sa Debit<br>SA LAHIMAKSU<br>XX XXXX XXXX<br>MM: 04197<br>edbank<br>55935                                                                                                    | PSN: 02<br>9352<br>163-059280<br>AED:<br>0000031010<br>TILA:000<br>713990                                                                                                    |                                                        |                | 1<br>En            |  |
| MA 26<br>MA 25<br>MA 24<br>MA 23<br>MA 22<br>MA 21<br>MA 20<br>MA 10<br>MA 19<br>MA 18<br>MA 17<br>MA 16<br>MA 15<br>MA 14                                                                                                    | 14.11.2022<br>23.11.2022<br>05.11.2022<br>05.06.2022<br>30.06.2022<br>28.06.2022<br>28.06.2022<br>27.06.2022<br>27.06.2022<br>01.06.2022<br>01.06.2022                                                                                                    | -<br>-<br>-<br>-<br>-<br>-<br>-<br>-<br>-<br>-<br>-<br>-<br>-<br>-<br>-<br>-<br>-<br>-<br>- | 18660,60<br>6,99<br>5400,00<br>773,64<br>120,00<br>1000,00<br>4500,00<br>50000,00<br>4500,00<br>0,00<br>1000,00<br>12096,77<br>13500,00                                                                                                    | Kuusiokoloavainsarj<br>munia<br>Sairanen<br>äpujäpiu<br>äpikäpij<br>ohra<br>Maatalouskoneiden<br>Maatalouskoneiden<br>Maatalou | Kuitti<br>a Kuitti<br>ha<br>iy<br>steeri                                                                                                    | Linteet 0 kol<br>Linteet 0 kol<br>Linteet 0 kol<br>Linteet 0 kol<br>Linteet 0 kol<br>Linteet 0 kol<br>Linteet 0 kol<br>Linteet 0 kol<br>Linteet 0 kol<br>Linteet 0 kol<br>Linteet 0 kol                                                                                                    |                           |                        | Vi<br>Vi<br>VI<br>XX<br>TE<br>Sww<br>199<br>KC<br>AII<br>AII<br>AII<br>AII<br>AII<br>VA<br>VI                                                                                                    | Sa Debit<br>SA LAHIMAKSU<br>XX XXXX XXXX<br>AM: 04197<br>edbank<br>55935<br>:<br>:00733<br>:<br>:00733<br>:::::::::: | PSN: 02<br>9352<br>163-059280<br>AED:<br>0000031010<br>TILA: 000<br>713990                                                                                                    |                                                        |                |                    |  |
| MA 26<br>MA 25<br>MA 24<br>MA 23<br>MA 22<br>MA 21<br>MA 20<br>MA 10<br>MA 10<br>MA 16<br>MA 16<br>MA 15<br>MA 14<br>MA 13                                                                                                    | 14.11.2022<br>23.11.2022<br>05.11.2022<br>25.06.2022<br>30.06.2022<br>28.06.2022<br>28.06.2022<br>28.06.2022<br>27.06.2022<br>01.06.2022<br>01.06.2022<br>15.02.2022                                                                                                    | -<br>-<br>-<br>-<br>-<br>-<br>-<br>-<br>-<br>-<br>-<br>-<br>-<br>-<br>-<br>-<br>-<br>-<br>- | 18660,60<br>6,99<br>5400,00<br>773,84<br>120,00<br>1000,00<br>4500,00<br>50000,00<br>4500,00<br>0,00<br>1000,00<br>12096,77<br>13500,00<br>500,00                                                                                                    | Laintoluee<br>Kuusiokoloavalinsarj<br>munia<br>Sairanen<br>apujápiu<br>öhra<br>Maatalouden polttoöl<br>Laisku 165, Aakula P<br>odsai7tyfvgopubv<br>testikone käyttöönött<br>laina<br>Ss                                                                                                    | Autuu<br>a Kuitti<br>na<br>iy<br>y                                                                                                    | Lintest O.ko<br>Lintest O.ko<br>Lintest O.ko<br>Lintest O.ko<br>Lintest O.ko<br>Lintest O.ko<br>Lintest O.ko<br>Lintest O.ko<br>Lintest O.ko<br>Lintest O.ko<br>Lintest O.ko<br>Lintest O.ko<br>Lintest O.ko                                                                                                    |                           |                        | Vi<br>Vi<br>XX<br>TE<br>Sww<br>199<br>KC<br>ATO<br>AII<br>ARI<br>ARI<br>VI<br>TI                                                                                                    | Sa Debit<br>SA LAHIMAKSU<br>XX XXXX XXXX<br>RM: 04197<br>edbank<br>95935<br>1:00733<br>0: A0000<br>1:00<br>2:00<br>1:00<br>1:00<br>1:00<br>1:00<br>1:00                                                                                                    | AED:<br>0000031010<br>TILA:000<br>713990<br>ARMENNETTU                                                                                                    |                                                        |                | 1<br>En<br>Q       |  |
| MA 26<br>MA 25<br>MA 24<br>MA 23<br>MA 22<br>MA 21<br>MA 20<br>MA 10<br>MA 10<br>MA 10<br>MA 16<br>MA 15<br>MA 14<br>MA 13<br>MA 12                                                                                                    | 14.11.2022<br>23.11.2022<br>05.11.2022<br>05.06.2022<br>30.06.2022<br>28.06.2022<br>28.06.2022<br>28.06.2022<br>21.06.2022<br>01.06.2022<br>01.06.2022<br>01.06.2022<br>15.02.2022<br>15.02.2022                                                                                                    | -<br>-<br>-<br>-<br>-<br>-<br>-<br>-<br>-<br>-<br>-<br>-<br>-<br>-<br>-<br>-<br>-<br>-<br>- | 18660,60<br>6,99<br>5400,00<br>773,64<br>120,00<br>1000,00<br>4500,00<br>0,00<br>1000,00<br>12096,77<br>13500,00<br>500,00                                                                                                    | Kuusiokoloavalinsarj<br>munia<br>Sairanen<br>apujajulo<br>"äpkäpij<br>ohra<br>Maatalouskoneiden<br>Maatalouskoneiden<br>Maatal | Kutti<br>a Kutti<br>ia<br>jy<br>etteri                                                                                                    | Lintest O knj<br>Lintest O knj<br>Lintest O knj<br>Lintest O knj<br>Lintest O knj<br>Lintest O knj<br>Lintest O knj<br>Lintest O knj<br>Lintest O knj<br>Lintest O knj<br>Lintest O knj<br>Lintest O knj<br>Lintest O knj<br>Lintest O knj                                                                                                    |                           |                        | Vi<br>Vi<br>XX<br>TE<br>Sw<br>Sw<br>Sw<br>Sw<br>Sw<br>Sw<br>Sw<br>Sw<br>Sw<br>Sw<br>Sw<br>Sw<br>Sw                                                                                                    | Sa Debit<br>SA LÄHIMAKSU<br>XX XXXX XXXX<br>RM: 04197<br>edbank<br>edbank<br>35935<br>1<br>2:00733<br>2: A0000<br>2:00<br>2:00<br>2:00<br>2:00<br>2:00<br>2:00<br>2:00                                                                                                    | AED:<br>7114.000<br>4400<br>713990<br>ARMENNETTU<br>7114.000<br>713990<br>ARMENNETTU                                                                                                    |                                                        |                | 1<br>En<br>Q       |  |
| MA 26<br>MA 25<br>MA 24<br>MA 23<br>MA 21<br>MA 20<br>MA 21<br>MA 20<br>MA 19<br>MA 18<br>MA 17<br>MA 16<br>MA 15<br>MA 14<br>MA 13<br>MA 12<br>MA 11                                                                                                    | 14.11.2022<br>23.11.2022<br>05.11.2022<br>25.06.2022<br>28.06.2022<br>28.06.2022<br>28.06.2022<br>27.06.2022<br>27.06.2022<br>01.06.2022<br>01.06.2022<br>15.02.2022<br>15.02.2022<br>15.02.2022                                                                                                    | -<br>-<br>-<br>-<br>-<br>-<br>-<br>-<br>-<br>-<br>-<br>-<br>-<br>-<br>-<br>-<br>-<br>-<br>- | 18660,60<br>6,99<br>5400,00<br>773,64<br>120,00<br>1000,00<br>50000,00<br>4500,00<br>0,000<br>1000,00<br>12096,77<br>13500,00<br>500,00<br>500,00                                                                                                    | Laintoluee<br>Kuusiokoloavalinsarj<br>munia<br>Sairanen<br>apujápiu<br>Tápkápij<br>ohra<br>Maatalouskoneiden I<br>Maatalouskoneiden I<br>Maatalouskoneide                                  | kuuu<br>a Kuitti<br>ha<br>fy<br>etteri                                                                                                    | Linteel 0 kol<br>Linteel 0 kol<br>Linteel 0 kol<br>Linteel 0 kol<br>Linteel 0 kol<br>Linteel 0 kol<br>Linteel 0 kol<br>Linteel 0 kol<br>Linteel 0 kol<br>Linteel 0 kol<br>Linteel 0 kol<br>Linteel 0 kol<br>Linteel 0 kol                                                                                                    |                           |                        | USS<br>Vii<br>VI<br>XX<br>TE<br>Sww<br>I99<br>KC<br>AII<br>AII<br>AII<br>AII<br>AII<br>TI                                                                                                    | sa Debit<br>SA LAHIMAKSU<br>XX XXXX XXXX<br>AM: 04197<br>edbank<br>55935<br>2:00733<br>2:00<br>RMENNE:<br>105280<br>1a: VA<br>PIDA KUIT<br>ASIAKKAAN K                                                                                                    | AED:<br>0000031010<br>711A:000<br>713990<br>ARMENNETTU<br>TTI<br>KUITTI                                                                                                    |                                                        |                | 1<br>En<br>C       |  |
| MA 26<br>MA 25<br>MA 24<br>MA 23<br>MA 22<br>MA 21<br>MA 20<br>MA 10<br>MA 18<br>MA 17<br>MA 16<br>MA 15<br>MA 14<br>MA 13<br>MA 12<br>MA 11<br>MA 10                                                                                                    | 14.11.2022<br>23.11.2022<br>05.11.2022<br>25.06.2022<br>30.06.2022<br>28.06.2022<br>28.06.2022<br>28.06.2022<br>27.06.2022<br>01.06.2022<br>15.02.2022<br>15.02.2022<br>15.02.2022<br>15.02.2022                                                                                                    |                                                                                             | 18660,60<br>6,99<br>5400,00<br>7773,64<br>120,00<br>5000,00<br>4500,00<br>0,00<br>1000,00<br>1000,00<br>1000,00<br>500,00<br>500,00<br>500,00<br>500,00<br>5310,00                                                                                                    | Laintoutee<br>Kuusiokoloavalinsarj<br>munia<br>Sairanen<br>apujápiu<br>öhra<br>Maatalouden polttoöl<br>Lasku 165; Aakula P<br>odsai/Tytkoputbv<br>testikone käyttöönött<br>laina<br>ss<br>Pottopuu- ja joulupu<br>Lehmät pitoeläimiks<br>Maito                                                                                                    | kuuu<br>a Kuitti<br>ka<br>iy<br>tteri                                                                                                    | Lilleet O.ko<br>Lilleet O.ko<br>Lilleet O.ko<br>Lilleet O.ko<br>Lilleet O.ko<br>Lilleet O.ko<br>Lilleet O.ko<br>Lilleet O.ko<br>Lilleet O.ko<br>Lilleet O.ko<br>Lilleet O.ko<br>Lilleet O.ko<br>Lilleet O.ko<br>Lilleet O.ko                                                                                                    |                           |                        | USS<br>Vii<br>VI<br>XX<br>TE<br>Sww<br>199<br>KC<br>ATI<br>AIII<br>ARI<br>AIII<br>Ti                                                                                                    | sa Debit<br>SA LAHIMAKSU<br>XX XXXX XXXX<br>AK: 04197<br>edbank<br>55935<br>::00733<br>2:00<br>C:00<br>AMENNE:<br>TTE:059280<br>la: VA<br>PIDA KUIT<br>ASIAKKAAN K                                                                                                    | PSN:02<br>9352<br>163-059280<br>AED:<br>0000031010<br>TILA:000<br>713990<br>ARMENNETTU<br>TI<br>KUITTI                                                                                                    |                                                        |                |                    |  |
| MA 28<br>MA 24<br>MA 23<br>MA 22<br>MA 21<br>MA 20<br>MA 19<br>MA 18<br>MA 17<br>MA 16<br>MA 15<br>MA 14<br>MA 13<br>MA 12<br>MA 11<br>MA 10<br>MA 9                                                                                                    | 14.11.2022<br>23.11.2022<br>05.11.2022<br>25.66.2022<br>30.06.2022<br>28.06.2022<br>28.06.2022<br>28.06.2022<br>27.06.2022<br>01.06.2022<br>01.06.2022<br>15.02.2022<br>15.02.2022<br>15.02.2022<br>15.02.2022<br>15.02.2022                                                                                                    |                                                                                             | 18680,60<br>6,899<br>5400,00<br>773,84<br>120,00<br>1000,00<br>4500,00<br>4500,00<br>1000,00<br>1000,0   | Laintoluee<br>Kuusiokoloavalinsarj<br>munia<br>Sairanen<br>apujápiu<br>ohra<br>Maatalouskoneiden<br>Maatalouskoneiden<br>Maatalouskoneiden<br>Maatalouskoneiden<br>Maatalouskoneiden<br>disairtykygopubv<br>testikone käyttöönött<br>laina<br>S<br>Politopuu- ja joulupu<br>Lehmä tpitoeläimiks<br>Maato                                                                                                    | kuuu<br>aa<br>yy<br>ukutti<br>aukuu                                                                                                    | Lintest O.ko<br>Lintest O.ko<br>Lintest O.ko<br>Lintest O.ko<br>Lintest O.ko<br>Lintest O.ko<br>Lintest O.ko<br>Lintest O.ko<br>Lintest O.ko<br>Lintest O.ko<br>Lintest O.ko<br>Lintest O.ko<br>Lintest O.ko<br>Lintest O.ko<br>Lintest O.ko<br>Lintest O.ko<br>Lintest O.ko<br>Lintest O.ko                                                                                                    |                           |                        | USS<br>Vii<br>VI<br>XX<br>TE<br>Sww<br>199<br>KC<br>ATO<br>AII<br>ARI<br>ARI<br>VI<br>TI                                                                                                    | sa Debit<br>SA LAHIMAKSU<br>XX XXXX XXXX<br>M: 04197<br>edbank<br>35935<br>::00733<br>0: 00<br>:00<br>:00<br>:00<br>:00<br>:00<br>:00<br>:00<br>:00<br>:                                                                                                    | AED:<br>0000031010<br>TILA:000<br>713990<br>ARMENNETTU<br>TI<br>KUITTI                                                                                                    |                                                        |                |                    |  |
| MA 28<br>MA 28<br>MA 24<br>MA 23<br>MA 22<br>MA 21<br>MA 20<br>MA 19<br>MA 18<br>MA 17<br>MA 16<br>MA 15<br>MA 14<br>MA 13<br>MA 12<br>MA 11<br>MA 10<br>MA 9<br>MA 8                                                                                                    | 14.11.2022<br>23.11.2022<br>05.11.2022<br>25.06.2022<br>28.06.2022<br>28.06.2022<br>28.06.2022<br>27.06.2022<br>01.06.2022<br>01.06.2022<br>15.02.2022<br>15.02.2022<br>15.02.2022<br>15.02.2022<br>15.02.2022<br>15.02.2022<br>01.01.2022                                                                                                    |                                                                                             | 18660,60<br>6,69<br>5,400,00<br>773,64<br>120,00<br>4,500,00<br>4,500,00<br>1000,00<br>1000,00<br>1000,00<br>1000,00<br>1000,00<br>1000,00<br>1000,00<br>5,500,00<br>5,500,00<br>1200,00<br>1200,00<br>1500,00<br>1500,000,00<br>1500,000,000,000,000,000,000,000,000,000                                                                                                    | Laintoitee<br>Kuusiokoloavainsarj<br>munia<br>Sairanen<br>apujäpilu<br>apujäpilu<br>aphäpilu<br>ohra<br>Maatalouskoneiden i<br>Maatalouskoneiden i<br>Maatalouskoneiden<br>Laisku 165, Aakula P<br>odsai7tykopoulbv<br>testikone käyttöönött<br>laina<br>S<br>Polttopuu- ja joulupu<br>Lehmät pitoeläimiks<br>Maito<br>Maatalouden sähkör<br>peltikaito                                                                                                    | kuuu<br>a <u>Kuitti</u><br>iy<br>y<br>uk                                                                                                    | Lintest O kaj<br>Lintest O kaj<br>Lintest O kaj                                                                                                    |                           |                        | USS<br>Vii<br>VI<br>XX<br>TE<br>Sww<br>199<br>KC<br>ATO<br>AII<br>ARR<br>VA<br>VI<br>TI                                                                                                    | Sa Debit<br>SA LAHIMAKSU<br>XX XXXX XXXX<br>M: 04197<br>edbank<br>55935<br>:00733<br>: A0000<br>2:00<br>RMENNE:<br>11E:059280<br>1a: VA<br>PIDA KUIT<br>ASIAKKAAN K                                                                                                    | ARMENNETTU<br>44<br>44<br>44<br>44<br>44<br>44<br>44<br>44<br>44<br>4                                                                                                    |                                                        |                |                    |  |
| MA 28<br>MA 28<br>MA 24<br>MA 23<br>MA 22<br>MA 21<br>MA 20<br>MA 19<br>MA 18<br>MA 17<br>MA 16<br>MA 13<br>MA 12<br>MA 11<br>MA 10<br>MA 9<br>MA 8<br>MA 7                                                                                                    | 14.11.2022<br>23.11.2022<br>05.11.2022<br>25.06.2022<br>30.06.2022<br>28.06.2022<br>28.06.2022<br>27.06.2022<br>27.06.2022<br>15.02.2022<br>15.02.2022<br>15.02.2022<br>15.02.2022<br>15.02.2022<br>15.02.2022<br>21.50.2.2022<br>21.50.2.2022<br>21.50.2.2022<br>21.50.2.2022<br>20.10.1.2022                                                             |                                                                                             | 18660,60<br>5,99<br>5400,00<br>773,64<br>120,00<br>1000,00<br>4500,00<br>1000,00<br>1000,00   | Laintoluee<br>Laintoluee<br>Kuusiokoloavalinsarj<br>munia<br>Sairanen<br>apujápiu<br>jápkápij<br>ohra<br>Maatalouden polttoöl<br>Lasku 165, Aakula P<br>odsa7/kykopolub<br>Lasku 165, Aakula P<br>odsa7/kykopolub<br>Lasku 165, Aakula P<br>odsa7/kykopolub<br>Lasku 165, Aakula P<br>odsa7/kykopolub<br>Lasku 165, Aakula P<br>odsa7/kykopolub<br>Lasku 165, Aakula P<br>odsa7/kykopolub<br>Lasku 165, Aakula P<br>odsa7/kykopolub<br>Lasku 165, Aakula P<br>odsa7/kykopolub<br>Lasku 165, Aakula P<br>odsa7/kykopolub<br>Lasku 165, Aakula P<br>odsa7/kykopolub<br>Lasku 165, Aakula P<br>odsa7/kykopolub<br>Lasku 165, Aakula P<br>odsa7/kykopolub<br>Lasku 165, Aakula P<br>odsa7/kykopolub<br>Lasku 165, Aakula P<br>odsa7/kykopolub                                                                                                    | Kuuu<br>a Kuitti<br>y<br>y<br>Jk<br>ae                                                                                                    | Linteel 0 kol<br>Linteel 0 kol<br>Linteel 0 kol                                                                                                    |                           |                        | USS<br>Vi<br>VI<br>XX<br>TE<br>Sww<br>199<br>KC<br>ATO<br>ATO<br>ATO<br>ATO<br>ATO<br>ATO<br>ATO<br>ATO<br>ATO<br>ATO                                                                                                    | sa Debit<br>SA LAHIMAKSU<br>XX XXXX XXXX<br>M: 04197<br>edbank<br>55935<br>:00733<br>: A00000<br>2:00<br>RMENNE:<br>11E:059280<br>la: VA<br>PIDA KUIT<br>ASIAKKAAN K                                                                                                    | PSN: 02<br>9352<br>163-059280<br>AED:<br>0000031010<br>TILA:000<br>713990<br>ARMENNETTU<br>TTI<br>KUITTI                                                                                                   | 9.64 = _                                               |                | 1<br>En<br>O<br>th |  |
| MA 26<br>MA 27<br>MA 24<br>MA 23<br>MA 22<br>MA 21<br>MA 20<br>MA 19<br>MA 18<br>MA 17<br>MA 16<br>MA 13<br>MA 12<br>MA 11<br>MA 10<br>MA 12<br>MA 11<br>MA 10<br>MA 2<br>MA 2<br>MA 2<br>MA 2<br>MA 2<br>MA 2<br>MA 2<br>MA 2                                                                                                    | 14.11.2022<br>23.11.2022<br>05.11.2022<br>25.66.2022<br>30.06.2022<br>28.06.2022<br>28.06.2022<br>28.06.2022<br>27.06.2022<br>01.06.2022<br>01.06.2022<br>15.02.2022<br>15.02.2022<br>15.02.2022<br>15.02.2022<br>15.02.2022<br>15.02.2022<br>15.02.2022<br>01.01.2022<br>01.01.2022<br>01.01.2022                                                         |                                                                                             | 18680,60<br>8,99<br>5400,00<br>773,84<br>120,00<br>1000,00<br>4500,00<br>1000,00<br>1000,00<br>1000,00<br>1000,00<br>1000,00<br>1200,00<br>500,00<br>500,00<br>5310,00<br>450,000<br>450,000<br>1200,00<br>1200,00     | Laintoitee<br>Kuusiokoloavalinsarj<br>munia<br>Sairanen<br>apujäpiu<br>ohra<br>Maatalouskoneiden<br>Maatalouskoneiden<br>Maatalouskoneiden<br>Maatalouskoneiden<br>Lainia<br>SS<br>Pottopuu-ja joulupu<br>Lehmät pitoeläimiks<br>Maatalouden sähkör<br>petikatto<br>Maatalouden sähkör<br>Lainan maksu                                                                                                    | kkutti<br>ha<br>ty<br>etteri<br>uk<br>te                                                                                                    | Lilleet O. koj<br>Lilleet O. koj<br>Lilleet O. koj                                                                                                    |                           |                        | USS<br>Vi<br>VI<br>XX<br>TE<br>Sww<br>199<br>KC<br>ATI<br>AIII<br>AR<br>VA<br>VI<br>Ti                                                                                                    | Sa Debit<br>SA LAHIMAKSU<br>XX XXXX XXXX<br>M: 04197<br>edbank<br>55935<br>1:00733<br>2: A0000<br>2:00<br>MENNE:<br>11E:059280<br>1a: VA<br>PIDA KUIT<br>ASIAKKAAN K<br>ALV 24%<br>Sinu                                                                                                    | PSN:02<br>9352<br>163-059280<br>AED:<br>0000031010<br>TILA:000<br>TILA:000<br>713990<br>ARMENNETTU<br>TI<br>KUITTI<br>KUITTI<br>* s                                                                        | 5.64 = 1                                               | .35 )          | 1<br>En<br>Q<br>In |  |
| MA 26<br>MA 27<br>MA 24<br>MA 23<br>MA 22<br>MA 21<br>MA 20<br>MA 19<br>MA 18<br>MA 17<br>MA 16<br>MA 13<br>MA 12<br>MA 11<br>MA 10<br>MA 10<br>MA 20<br>MA 2<br>MA 2<br>MA 2<br>MA 2<br>MA 2<br>MA 2<br>MA 2<br>MA 2                                                                                                    | 14.11.2022<br>23.11.2022<br>05.11.2022<br>25.66.2022<br>30.06.2022<br>28.06.2022<br>28.06.2022<br>28.06.2022<br>28.06.2022<br>27.06.2022<br>01.06.2022<br>01.06.2022<br>15.02.2022<br>15.02.2022<br>15.02.2022<br>15.02.2022<br>01.01.2022<br>01.01.2022<br>01.01.2022                                                                                     |                                                                                             | 18680,60<br>6,899<br>5400,00<br>773,84<br>120,00<br>1000,00<br>4500,00<br>4500,00<br>1000,00<br>1000,0   | Kuusiokoloavalinsarj<br>munia<br>Sairanen<br>apujápiu<br>ohra<br>Maatalouskoneiden<br>Maatalouskoneiden<br>Lasku 165, Aakula P<br>odsai7tykgoputov<br>testikone käyttöönötti<br>laina<br>S<br>Polttopuu- ja joulupu<br>Lehmä tpitoeläimiks<br>Maito<br>Maatalouden sähkör<br>peltikaito<br>Maatalouden sähkör<br>peltikaito                                                                                                    | Kull           a         Kulti           y            y            uk            lk            ne                                                                                                    | Lintest 0. knj<br>Lintest 0. knj<br>Lintest 0. knj                                                                                                    |                           |                        | Vi<br>Vi<br>XX<br>TE<br>Sww<br>199<br>KC<br>ATO<br>AII<br>AR<br>VI<br>Ti                                                                                                    | Sa Debit<br>SA LAHIMAKSU<br>XX XXXX XXXX<br>AM: 04197<br>edbank<br>95935<br>:00733<br>:: A0000<br>0:00<br>RMENNE:<br>11E:059280<br>la: VA<br>PIDA KUIT<br>ASIAKKAAN K<br>ALV 24%<br>Sinc                                                                                                    | PSN:02<br>9352<br>163-059280<br>AED:<br>0000031010<br>TILA:000<br>713990<br>ARMENNETTU<br>TTI<br>KUITTI<br>* :                                                                                             | 5.64 = 1<br>mdra                                       | 1.35 )         |                    |  |
| MA 28<br>MA 24<br>MA 23<br>MA 22<br>MA 22<br>MA 21<br>MA 20<br>MA 19<br>MA 19<br>MA 19<br>MA 19<br>MA 19<br>MA 18<br>MA 17<br>MA 16<br>MA 13<br>MA 12<br>MA 11<br>MA 10<br>MA 2<br>MA 2<br>MA 2<br>MA 2<br>MA 2<br>MA 2<br>MA 2<br>MA 2                                                                                                    | 14.11.2022<br>23.11.2022<br>05.11.2022<br>25.06.2022<br>30.06.2022<br>28.06.2022<br>28.06.2022<br>28.06.2022<br>27.06.2022<br>01.06.2022<br>01.06.2022<br>01.06.2022<br>01.06.2022<br>15.02.2022<br>15.02.2022<br>15.02.2022<br>01.01.2022<br>01.01.2022<br>01.01.2022<br>01.01.2022<br>01.01.2022                                                         |                                                                                             | 18680,60<br>5,99<br>5400,00<br>773,64<br>120,00<br>1000,00<br>4500,00<br>1000,00<br>1000,00   | Laintoitee<br>Laintoitee<br>Kuusiokoloavalinsarj<br>munia<br>Sairanen<br>apujápiu<br>japkápij<br>ohra<br>Maatalouden polttoól<br>Lasku 165, Aakula P<br>odsarj/Nydoputiv<br>testikone käyttöönött<br>laina<br>ss<br>Polttopuu- ja joulupu<br>Lahmät pitoeläimiks<br>Malto<br>Lahmät pitoeläimiks<br>Malto<br>Maatalouden sähkör<br>peltikatto<br>Maatalouden sähkör<br>Lainan maksu<br>Vakuutuskorvaus                                                                                                    | ALUU<br>A Kuitti<br>Ma<br>My<br>Alutti<br>My<br>Alutti<br>My<br>Alutti<br>Alutti<br>Alutti<br>My<br>Alutti<br>Alutti<br>Alutt | Linteel 0 kol<br>Linteel 0 kol<br>Linteel 0 kol                                                                                                    |                           |                        | Vi<br>Vi<br>VI<br>XX<br>TE<br>Sww<br>199<br>KC<br>ATI<br>ATI<br>ATI<br>ATI<br>TI                                                                                                    | sa Debit<br>SA LAHIMAKSU<br>XX XXXX XXXX<br>M: 04197<br>edbank<br>55935<br>2:00733<br>2:00<br>RMENNE:<br>112:059280<br>1a: VA<br>PIDA KUIT<br>ASIAKKAAN K<br>ALV 24%<br>Sinu<br>uitinnumero: 2<br>Yymala                                                                                                    | PSN:02<br>9352<br>163-059280<br>AED:<br>0000031010<br>TILA:000<br>TILA:000<br>TILA:000<br>TILA:000<br>ARMENNETTU<br>TTI<br>* * *                                                                           | 0.64 = 1<br>Indra                                      | 1.35 )         |                    |  |
| MA 26<br>MA 24<br>MA 24<br>MA 23<br>MA 24<br>MA 24<br>MA 24<br>MA 24<br>MA 20<br>MA 20<br>MA 20<br>MA 10<br>MA 10 | 14.11.2022<br>23.11.2022<br>05.11.2022<br>25.06.2022<br>30.06.2022<br>28.06.2022<br>28.06.2022<br>28.06.2022<br>28.06.2022<br>28.06.2022<br>15.02.2022<br>15.02.2022<br>15.02.2022<br>15.02.2022<br>15.02.2022<br>15.02.2022<br>15.02.2022<br>01.01.2022<br>01.01.2022<br>01.01.2022<br>01.01.2022<br>01.01.2022<br>01.01.2022                             |                                                                                             | 18680,60<br>8,99<br>5400,00<br>773,84<br>120,00<br>1000,00<br>4500,00<br>0,00<br>1000,00<br>1000,00<br>1000,00<br>1000,00<br>1000,00<br>500,00<br>5310,00<br>5310,00<br>1200,00<br>1200,00<br>10 | Kuusiokoloavalinsarj<br>munia<br>Sairanen<br>apujápiu<br>öhra<br>Maatalouskoneiden 1<br>Maatalouskoneiden 1<br>Maatalouskoneiden 1<br>Maatalouskoneiden 1<br>Maatalouskoneiden 1<br>Lasku 165, Aakula P<br>odsai/Nykopuluv<br>Lestikoneiden politoói<br>Lasku 165, Aakula P<br>odsai/Nykopuluv<br>Lestikoneiden käyttö<br>Lainan Politopuu- ja joulupu<br>Lehmät pitoeiäimiks<br>Maatalouden sähkör<br>peltikatto<br>Maatalouden sähkör<br>Lainan maksu<br>Vakutuskoraus                                                                                                    | Kull           a         Kulti           ba         -           ba         -           by         -           btteri         -           btteri         -           btter                                                                                                    | Lilleet 0. knj<br>Lilleet 0. knj<br>Lilleet 0. knj                                                                                                    |                           |                        | USS<br>Vi<br>VI<br>XX<br>TE<br>Sww<br>199<br>KC<br>ATI<br>ATI<br>ATI<br>ATI<br>TI                                                                                                    | Sa Debit<br>SA LAHIMAKSU<br>XX XXXX XXXX<br>M: 04197<br>edbank<br>J5935<br>:000733<br>0: A00000<br>2:00<br>RMENNE:<br>11E:059280<br>la: VA<br>PIDA KUIT<br>ASIAKKAAN K<br>ALV 24%<br>Sinu<br>uitinnumero: 2<br>Vymala kass<br>3.0901/03                                                                                                    | PSN:02<br>9352<br>9352<br>163-059280<br>AED:<br>0000031010<br>TILA:000<br>TILA:000<br>TILA:000<br>TILA:000<br>ARD:<br>713990<br>ARMENNETTU<br>TTI<br>KUITTI<br>X<br>16<br>26300382064002<br>Santu La Nr    | 5.64 = 1<br>Indra<br>280463<br>280463                  | .35 )          |                    |  |
| MA 26<br>MA 24<br>MA 24<br>MA 24<br>MA 24<br>MA 24<br>MA 24<br>MA 21<br>MA 20<br>MA 19<br>MA 19<br>MA 19<br>MA 19<br>MA 19<br>MA 10<br>MA 10 | 14.11.2022<br>23.11.2022<br>05.11.2022<br>25.66.2022<br>30.06.2022<br>28.06.2022<br>28.06.2022<br>28.06.2022<br>27.06.2022<br>01.06.2022<br>01.06.2022<br>15.02.2022<br>15.02.2022<br>15.02.2022<br>15.02.2022<br>15.02.2022<br>15.02.2022<br>15.02.2022<br>01.01.2022<br>01.01.2022<br>01.01.2022<br>01.01.2022<br>01.01.2022<br>01.01.2022<br>01.01.2022 |                                                                                             | 18680,60<br>6,99<br>5400,00<br>773,84<br>120,00<br>1000,00<br>4500,00<br>1000,00<br>1000,00   | Laintoitee<br>Laintoitee<br>Kuusiokoloavalinsarj<br>munia<br>Sairanen<br>apujäpiu<br>ohra<br>Maatalouden polttoö<br>Lasku 165, Aatula P<br>odsai7hytöppulöv<br>Lasku 165, Aatula P<br>odsai7hytöppulöv<br>Lasku 165, Aatula P<br>odsai7hytö          | Kulli<br>a Kulti<br>y<br>ttteri<br>Jk<br>te                                                                                                    | Lilleet 0. kpl<br>Lilleet 0. kpl<br>Lilleet 0. kpl |                           |                        | Vi<br>Vi<br>XX<br>TE<br>Sww<br>199<br>KC<br>ATI<br>AIII<br>ARI<br>VA<br>VI<br>Ti                                                                                                    | sa Debit<br>SA LAHIMAKSU<br>XA XXXX XXXX<br>M: 04197<br>edbank<br>55935<br>1:00733<br>2: A0000<br>2:00<br>2:00<br>2:00<br>2:00<br>2:00<br>2:00<br>2:00                                                                                                    | PSN:02<br>9352<br>9352<br>163-059280<br>AED:<br>0000031010<br>TILA:000<br>TILA:000<br>TILA:000<br>TILA:000<br>ARMENNETTU<br>TI<br>KUITTI<br>x t<br>ta palveli: Ce<br>26300382064002<br>sanhoite Nr<br>1628 | 0.64 = 1<br>mdra<br>280463<br>Paivamaara<br>2022-11-21 | 1.35 )<br>Nika |                    |  |

#### Verkkolaskujen nouto - Maventa

• Avaa Toiminnot valikosta -> Nouda verkkolasku (Maventa)

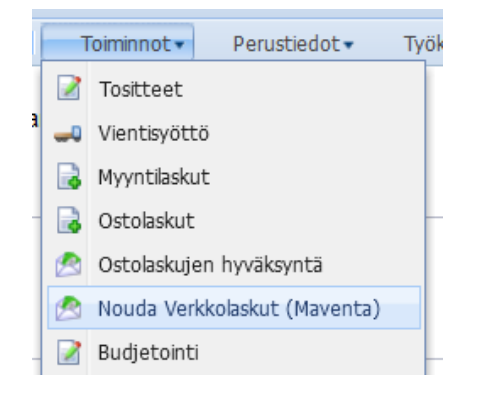

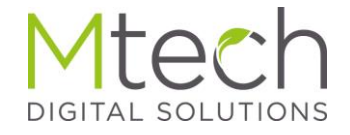

#### Noudettu verkkolasku Ostolaskuksi - Maventa

- Nouda laskut painike hakee laskun 1 kk ajanjaksolta
- Viedäksesi laskun kirjanpitoon ostolaskuihin:
  - Valitse rastimalla lasku
  - Klikkaa Tuo kirjanpitoon ja Tuo tilikaudelle sarakkeista ao riviä, valitaksesi, mihin kirjanpitoon ja tilikaudelle lasku luodaan sekä valitse maksun saaja

| Nouda | saapuneet   | verkkola | skut (Maventa)                   |                       |                         |                  |                  |              |                 |                             |                |                            |
|-------|-------------|----------|----------------------------------|-----------------------|-------------------------|------------------|------------------|--------------|-----------------|-----------------------------|----------------|----------------------------|
| Nouda | Maventan    | kautta s | aapuneet verkkolaskut aikajaksol | a 02.10.2022          | 30.11.2022              | Nouda laskut     |                  |              |                 |                             |                |                            |
| Saapu | neet verkko | laskut   |                                  |                       |                         |                  |                  |              |                 |                             |                |                            |
| Näytä | Uudet       |          | 🝸 🤤 Poista valitut 🚹 Näyt        | ä valittu lasku 🙆 Lis | ää laskun asiakas kirji | anpitoon         | 2                |              |                 |                             |                |                            |
|       | Summa       |          | Myyjä                            | Tila                  | Eräpäivä 👻              | Tuo kirjanpitoon | Tuo tilikaudelle | Maksun saaja | Yhdistä viennit | Käytä oletuskirjanpitotiliä | Liitteet       | Liitteet ostolaskuun       |
|       | 1           | 18,60    | Mtech                            | Uusi                  | 13.07.2021              | Äito Nevavuori   | 2021             | K-Maatalous  |                 |                             | Liitteet 0 kpl |                            |
|       |             | 37,20    | Mtech                            | Uusi                  | 18.06.2021              | Äito Nevavuori   | 2021             | K-Maatalous  |                 |                             | Liitteet 0 kpl |                            |
|       |             | 124,00   | Mtech                            | Uusi                  | 06.04.2021              | Äito Nevavuori   | 2021             | K-Maatalous  |                 |                             | Liitteet 0 kpl |                            |
|       |             | 49,60    | Mtech                            | Uusi                  | 26.03.2021              | Äito Nevavuori   | 2021             | K-Maatalous  |                 |                             | Liitteet 0 kpl |                            |
|       |             | 37,20    | Mtech                            | Uusi                  | 19.03.2021              | Äito Nevavuori   | 2021             | K-Maatalous  |                 |                             | Liitteet 0 kpl |                            |
|       | :           | 2783,16  | Pyrrin tila                      | Uusi                  | 16.03.2021              | Äito Nevavuori   | 2021             | Pyrrin Tila  |                 |                             | Liitteet 0 kpl |                            |
|       |             | 124,00   | Pyrrin Tila                      | Uusi                  | 11.03.2021              | Äito Nevavuori   | 2021             | Pyrrin Tila  |                 |                             | Liitteet 0 kpl |                            |
|       |             | 199,96   | Pyrrin Tila                      | Uusi                  | 08.12.2020              | Äito Nevavuori   | 2021             | Pyrrin Tila  |                 |                             | Liitteet 0 kpl |                            |
|       |             | 2,85     | Pyrrin Tila                      | Uusi                  | 08.12.2020              | Äito Nevavuori   | 2021             | Pyrrin Tila  |                 |                             | Liitteet 0 kpl |                            |
|       |             | 99,98    | Pyrrin Tila                      | Uusi                  | 08.12.2020              | Äito Nevavuori   | 2021             | Pyrrin Tila  |                 |                             | Liitteet 0 kpl |                            |
|       |             | 81,84    | Pyrrin Tila                      | Uusi                  | 06.12.2020              | Äito Nevavuori   | 2020             | Pyrrin Tila  |                 |                             | Liitteet 0 kpl |                            |
|       |             | 1,14     | Pyrrin Tila                      | Uusi                  | 27.11.2020              | Äito Nevavuori   | 2021             | Pyrrin Tila  |                 |                             | Liitteet 0 kpl | 3                          |
|       |             |          |                                  |                       |                         |                  |                  |              |                 |                             | Tallenna       | Luo ostolasku kirjanpitoon |

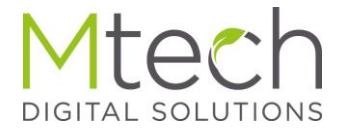

#### Noudettu verkkolasku Ostolaskuksi - Maventa

- Alakulman Luo ostolasku kirjanpitoon avaa tiliöinti-ikkunan
  - Yhdistä viennin rastilla voi yhdistää yhdeksi vienniksi laskulla olevat saman tilin ja alv:n rivit
  - Käytä oletuskirjanpitotiliä tiliöi viennit automaattisesti toimittajan tietoihin tallennetulle kirjanpitotilille (perustiedot-asiakkaat)

| Noud | a saapu | ineet verkkola | skut (Maventa)                     |                       |                         |                  |                  |              |                 |                             |                |                            |
|------|---------|----------------|------------------------------------|-----------------------|-------------------------|------------------|------------------|--------------|-----------------|-----------------------------|----------------|----------------------------|
| Nou  | da Mave | entan kautta s | saapuneet verkkolaskut aikajaksolt | a 02.10.2022          | 30.11.2022              | Nouda laskut     |                  |              |                 |                             |                |                            |
| Saap | uneet v | verkkolaskut   |                                    |                       |                         |                  |                  |              |                 |                             |                |                            |
| Näyt | ä Uudet |                | 👻 🥥 Poista valitut 👔 Näytä         | i valittu lasku 🔘 Lis | ää laskun asiakas kirja | anpitoon         | 2                |              |                 |                             |                |                            |
|      | Sun     | mma            | Myyjä                              | Tila                  | Erāpāivā 👻              | Tuo kirjanpitoon | Tuo tilikaudelle | Maksun saaja | Yhdistä viennit | Käytä oletuskirjanpitotiliä | Liitteet       | Liitteet ostolaskuun       |
|      |         | 18,60          | Mtech                              | Uusi                  | 13.07.2021              | Äito Nevavuori   | 2021             | K-Maatalous  |                 |                             | Liitteet 0 kpl |                            |
| E    | 1       | 37,20          | Mtech                              | Uusi                  | 18.06.2021              | Äito Nevavuori   | 2021             | K-Maatalous  |                 |                             | Liitteet 0 kpl |                            |
| E    | 1       | 124,00         | Mtech                              | Uusi                  | 06.04.2021              | Äito Nevavuori   | 2021             | K-Maatalous  |                 |                             | Liitteet 0 kpl |                            |
| E    | 1       | 49,60          | Mtech                              | Uusi                  | 26.03.2021              | Äito Nevavuori   | 2021             | K-Maatalous  |                 |                             | Liitteet 0 kpl |                            |
| E    | 1       | 37,20          | Mtech                              | Uusi                  | 19.03.2021              | Äito Nevavuori   | 2021             | K-Maatalous  |                 |                             | Liitteet 0 kpl |                            |
| E    | 1       | 2783,16        | Pyrrin tila                        | Uusi                  | 16.03.2021              | Äito Nevavuori   | 2021             | Pyrrin Tila  |                 |                             | Liitteet 0 kpl |                            |
| E    | 1       | 124,00         | Pyrrin Tila                        | Uusi                  | 11.03.2021              | Äito Nevavuori   | 2021             | Pyrrin Tila  |                 |                             | Liitteet 0 kpl |                            |
| E    | 1       | 199,96         | Pyrrin Tila                        | Uusi                  | 08.12.2020              | Äito Nevavuori   | 2021             | Pyrrin Tila  |                 |                             | Liitteet 0 kpl |                            |
| E    | 1       | 2,85           | Pyrrin Tila                        | Uusi                  | 08.12.2020              | Äito Nevavuori   | 2021             | Pyrrin Tila  |                 |                             | Liitteet 0 kpl |                            |
| E    | 1       | 99,98          | Pyrrin Tila                        | Uusi                  | 08.12.2020              | Äito Nevavuori   | 2021             | Pyrrin Tila  |                 |                             | Liitteet 0 kpl |                            |
| E    | 1       | 81,84          | Pyrrin Tila                        | Uusi                  | 06.12.2020              | Äito Nevavuori   | 2020             | Pyrrin Tila  |                 |                             | Liitteet 0 kpl |                            |
| F    | 1       | 1,14           | Pyrrin Tila                        | Uusi                  | 27.11.2020              | Äito Nevavuori   | 2021             | Pyrrin Tila  |                 |                             | Liitteet 0 kpl | <u> </u>                   |
|      |         |                |                                    |                       |                         |                  |                  |              |                 |                             | Tallenna       | Luo ostolasku kirjanpitoon |

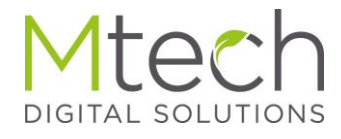

#### Verkkolaskun tiliöinti Ostolaskuksi - Maventa

- Valitse vientirivi ja anna kirjanpitotili, jos ei tiliöity automaattisesti
- Viennin kirjanpitotilin tallennuksen jälkeen klikkaa Tallenna, niin ostolasku on valmis

| Saapuneet v | erkkolaskut        |                            |                          |                    |                   |                    |                                        |              |               |                |                             |                 |                      |             |           |                |             |      |
|-------------|--------------------|----------------------------|--------------------------|--------------------|-------------------|--------------------|----------------------------------------|--------------|---------------|----------------|-----------------------------|-----------------|----------------------|-------------|-----------|----------------|-------------|------|
| Näytä Uudet | 👻 🤤 Poista valitu  | ut 🚹 Näytä valittu lasku 🔇 | ) Lisää laskun asiakas k | drjanpitoon        |                   |                    |                                        |              |               |                |                             |                 |                      |             |           |                |             |      |
| Sun         | nma Myyjä          | Tila                       | Erăpăivă 🔺               | Tuo kirjanp        | itoon             | Tuo tilikaudelle   | Maksun saaja                           |              | Y             | hdistä viennit | Käytä oletuskirjanpitotiliä | Liitteet        | Liitteet ostolask    | kuun        |           |                |             |      |
| <b>V</b>    | 6,20 Mtech         | Uusi                       | 27.10.2020               | Äito Nevavu        | iori              | 2020               | K-Maatalous                            |              |               |                |                             | Liitteet 0      | kol 📄                |             |           |                |             |      |
|             | 57,00 Pyrrin Tila  | Uusi                       | 27.10.2020               | Äito Nevavu        | lori              | 2020               | Pyrrin Tila                            |              |               |                |                             | Liitteet 0      | kpl 📄                |             |           |                |             |      |
|             | 5,70 Pyrrin Tila   | Uusi                       | 10.11.2020               | Äito Nevavu        | lori              | 2020               | Pyrrin Tila                            |              |               |                |                             | Liitteet 0      | <u>kpl</u>           |             |           |                |             |      |
|             | 106,64 Pyrrin Tila | Uusi                       | 10.11.20 Verkko          | olaskuista luo     | tujen ostolasku   | jen muokkaus       |                                        |              |               |                |                             |                 |                      |             |           |                |             |      |
|             | 500,03 Pyrrin Tila | Uusi                       | 16.11.20 Osto            | olaskut            |                   |                    |                                        |              |               |                |                             |                 |                      |             |           |                |             |      |
|             | 1,00 Pyrrin Tila   | Uusi                       | 17.11.20                 | luokkaa 🔲 Ta       | lenna 📹 Peruut    |                    |                                        |              |               |                |                             |                 |                      |             |           |                |             |      |
|             | 347,20 Pyrrin Tila | Uusi                       | 17.11.20 Sari            | a Nro              | Frănăivă          | Makeunäivä         | +/- Summa                              | Tila         |               | Viito          | Makeun viesti               | Makeutili       | Toimittaia / Asiakas | Saajan tili |           | Selite         |             | -    |
|             | 1,14 Pyrrin Tila   | Uusi                       | 27.11.20                 | × 126              | 27.10.2020        |                    | ·/ · · · · · · · · · · · · · · · · · · | Augin        | × -           | 0159           | nakoun neou                 | Vaataleustill 🗙 | K Maatalaus          | CI21/42501  | 050001707 | Varkkalachu 15 | _           | _    |
|             | 81,84 Pyrrin Tila  | Uusi                       | 06.12.20                 | 120                |                   |                    |                                        |              |               | .0158          |                             |                 |                      |             |           | Verkkoldsku 15 |             |      |
|             | 199,96 Pyrrin Tila | Uusi                       | 08.12.20                 | unit.<br>El televe |                   | Darina and Made    | - da martin 🚅 tataban                  | ladda 🔊 🗛    | taka sa Pasak |                |                             |                 |                      |             |           |                |             |      |
|             | 2,85 Pyrrin Tila   | Uusi                       | 08.12.2                  | Isaa 🛃 Talienn     | na 😗 Peruuta 🥃    | 🦉 Poista 😻 Yndista | viennit 🕑 vaitse                       | Kaikki (G1P0 | ista valinnat |                |                             |                 |                      |             |           |                |             |      |
|             | 99,98 Pyrrin Tila  | Uusi                       | 08.12.20                 | Kirjanpitot        |                   |                    | +/- Summa                              | AIV-%        | AIV           | ινεπο          | Selite                      | Kust            | annuspaikka          | Maara       |           |                |             |      |
|             |                    |                            |                          | 5490 Maa           | talouden muut m   | uuttuvat kulutį 🎽  | - 6,20                                 | 24 👻         | 1,20          | 5,00           | Tuote 1                     |                 |                      | 1           |           |                |             |      |
|             |                    |                            |                          | Kirjanpitol        | tili 🔺            |                    | +/- Summa                              | Alv-%        | Alv           | Netto          | Selite                      | Kust            | annuspaikka          | Määrä       |           |                |             |      |
|             |                    |                            |                          | <b></b>            |                   |                    | 6,20                                   | 24           | 1,20          | 5,00           | ) Tuote 1                   |                 |                      | 1,00        |           |                |             |      |
|             |                    |                            | Tillo                    | iimāttā:           | -6,20 Summa       | yht.: -6,20        | Alv yht.: -1,20                        | Nett         | to yht.: -5.0 | 0              |                             |                 |                      |             |           |                |             |      |
|             |                    |                            |                          |                    |                   |                    |                                        |              |               |                |                             |                 |                      |             |           |                |             |      |
|             |                    |                            | Tost                     | tteet              |                   |                    |                                        |              |               |                |                             |                 |                      |             |           |                |             |      |
|             |                    |                            |                          | fulosta Tosite (   | 📄 Tulosta Pääkirj |                    |                                        |              |               |                |                             |                 |                      |             |           |                |             |      |
|             |                    |                            | Haku                     | I : Vapaa sana     | haku 👻            | Syötä hakusana     |                                        |              |               |                |                             |                 |                      |             |           |                |             |      |
|             |                    |                            |                          | Tosite 👻           | Eräpäivä          | Maksupäivä         | +/- Summa                              | Tila         |               | Viite I        | Vaksun viesti               | Maksutili       | Toimittaja / Asiakas | Saajan tili |           | Selite         | Kuva        | Liit |
|             |                    |                            |                          | OS 126             | 27.10.2020        | 27.10.2020         |                                        | 6,20 Avoin   |               | 20158          |                             | Maataloustili   | K-Maatalous          | FI2143501   | 050001797 | Verkkolasku 15 | Verkkolasku | Liit |
|             |                    |                            |                          |                    |                   |                    |                                        |              |               |                |                             |                 |                      |             |           |                |             |      |
|             |                    |                            | <                        |                    |                   |                    |                                        |              |               |                |                             |                 |                      |             |           |                |             | >    |
|             |                    |                            |                          |                    |                   |                    |                                        |              |               |                |                             |                 |                      |             |           |                |             |      |
|             |                    |                            |                          |                    |                   |                    |                                        |              |               |                |                             |                 |                      |             |           |                | lenna Per   | iuta |
|             |                    |                            |                          |                    |                   |                    |                                        |              |               |                |                             |                 |                      |             |           |                |             |      |

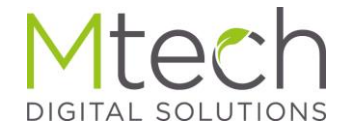

#### Verkkolasku Ostolaskuna

• Vientirivillä näkyy "Kuva" sarakkeessa verkkolasku-linkki, jota klikkaamalla aukeaa alkuperäinen verkkolasku katsottavaksi

| T | ositte  | et (näytetää | in 50 viimeisintä | i)              |         |                    |                    |                 |                            |                  |                      |                    |                   |   |                    |                |
|---|---------|--------------|-------------------|-----------------|---------|--------------------|--------------------|-----------------|----------------------------|------------------|----------------------|--------------------|-------------------|---|--------------------|----------------|
| - | ♦ Lähe  | tä maksettav | aksi 💜 Laskun tik | an muutos ⊜ Tul | losta T | osite 🗎 Tulosta    | Pääkirja 🛛 🎒 Kop   | oioi tosite 🔿 T | osite 💿 Ostolasku 🔾 Kaikki | 📝 Hae kaikki tos | sitteet              |                    | $\sim$            |   |                    |                |
| H | aku : 🛝 | apaa sanaha  | iku 💌 S           | iyötä hakusana  | Su      | odata tiliöinnin p | erusteella: Kaikki | *               |                            |                  |                      |                    | $\langle \rangle$ |   |                    |                |
|   |         |              |                   |                 |         |                    |                    |                 |                            |                  |                      |                    | <b>\</b>          |   |                    |                |
|   |         | Tosite 👻     | Erapaiva          | Maksupaiva      | +/-     | Summa              | Tila               | Viite           | Maksun viesti              | Maksutili        | Toimittaja / Asiakas | Saajan tili        | Selite            | - | Kuva               | Liitteet       |
|   |         | OS 3         | 11.02.2022        | 11.02.2022      | -       | 24,80              | Avoin              | 21403           |                            | OP Mtech Tes     | Naapurin Matti       | FI2143501050001797 | Verkkolasku 40    |   | <u>Verkkolasku</u> | Liitteet 0 kpl |
|   |         | OS 2         | 27.09.2022        | 10.10.2022      | -       | 5400,00            | Avoin              | 123             |                            | OP Mtech Tes     | Mallikas Mikko       | FI2143501050001797 | Polttoöljyä       |   |                    | Liitteet 0 kpl |
|   |         | OS 1         | 06.07.2022        | 06.07.2022      | -       | 124,00             | Maksettu           | 123             |                            | Ostovelat        | Aakula Petteri       | FI2143501050001797 | ostovelkaa        |   |                    | Liitteet 0 kpl |

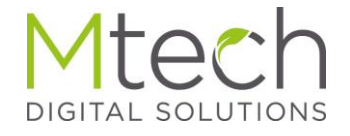

#### Verkkolaskun nouto Pankkiyhteyden kautta

- Kannattaa ottaa rutiini, jossa aina pankkiyhteydessä käytäessä klikataan "Nouda kaikki" painiketta
- Näin tulee joka kerta noudettua verkkolaskut, tiliotteet ja myös laskumaksupalautteet, jotka kertovat, jos pankki on hylännyt jonkun lähetetyistä laskuista

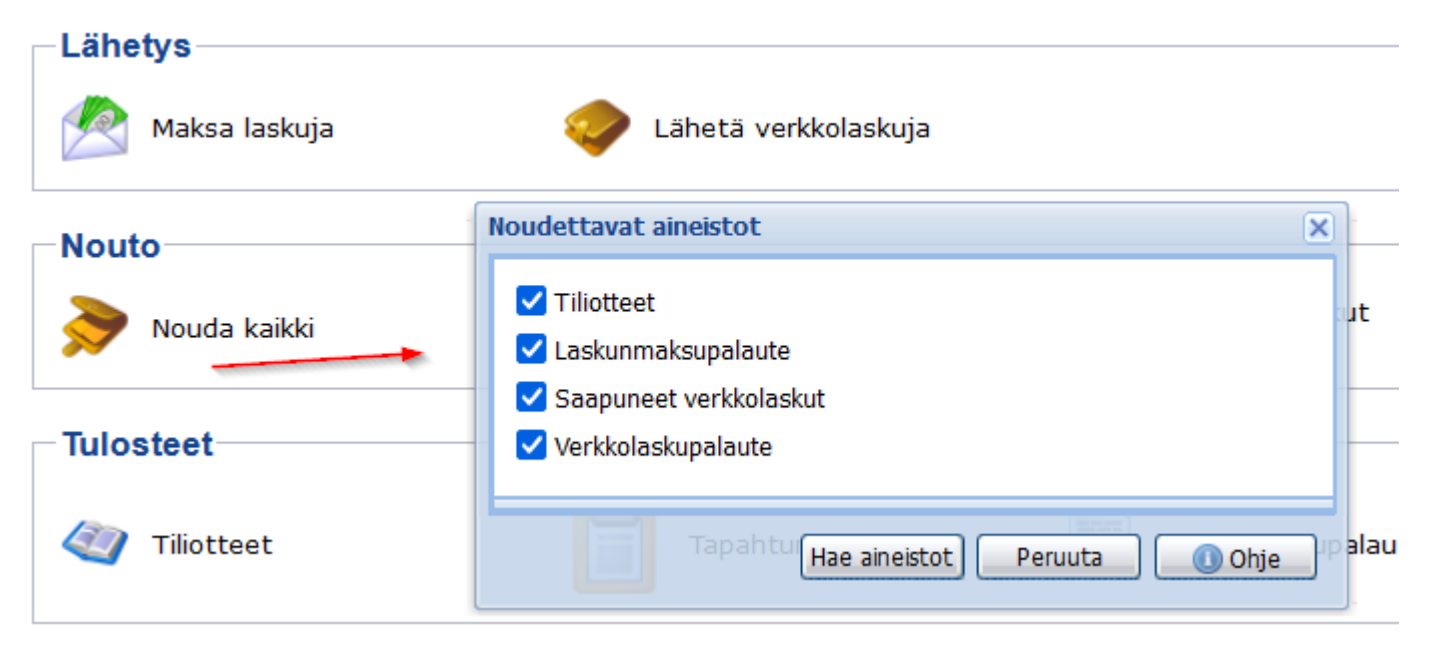

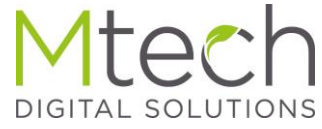

#### Verkkolaskun vienti pankista kirjanpitoon

 Noudon jälkeen saapuneet verkkolaskut näkyvät "Vie verkkolasku kirjanpitoon painikkeen takana

| Pankkiyhteys Kalannin Säästö    | pankki                 |                                       |                  |
|---------------------------------|------------------------|---------------------------------------|------------------|
| Lähetys<br>Maksa laskuja        | 🤣 Lähetä verkkolaskuja |                                       |                  |
| Nouto                           | Nouda valitut          | 2<br>Vie verkkolaskut<br>kirjanpitoon | Kohdistus        |
| Tulosteet                       | Tapahtumakysely        | Laskunmaksupalaute                    |                  |
| Yhteys<br>Waihda pankkiyhteyttä | Asetukset              | 😡 Poista pankkiyhteys                 | Yhteyspäiväkirja |

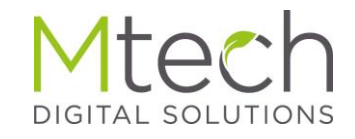

#### Verkkolaskun vienti pankista kirjanpitoon

- Tästä eteenpäin kirjanpitoon vienti sujuu samalla tavalla kuin Maventan kautta noudettuja laskuja vietäessä
- Valitaan lasku, kirjanpito, tilikausi ja maksun saaja
- Luodaan ostolasku kirjanpitoon

| Saapune | et verkkol | askut   |                                            |                      |              |                  |                  |                             |                 |                              |           |
|---------|------------|---------|--------------------------------------------|----------------------|--------------|------------------|------------------|-----------------------------|-----------------|------------------------------|-----------|
| Näytä K | aikki      |         | 💌 🤤 Poista valitut 🚹 Näytä valittu lasku 🔇 | Lisää laskun asiakas | kirjanpitoon |                  |                  |                             |                 |                              |           |
|         | Summa      |         | Мууја                                      | Tila                 | Erāpāivā 🔻   | Tuo kirjanpitoon | Tuo tilikaudelle | Maksun saaja                | Yhdistä viennit | Käytä oletuskirjanpitotiliä  |           |
|         | 1          | 24,80   | Alviton yritys                             | Käsitelty            | 11.02.2022   | Mallikirjanpitoa | 2022 2           | Naapurin Matti 3 💌          |                 |                              |           |
|         | -          | 330,60  | Pyrrin Tila                                | Käsitelty            | 16.03.2021   | Mallikirjanpitoa | 2021             | matti                       | <b>4</b>        |                              |           |
|         |            | 0,11    | Verkkolaskuttaja Nordea                    | Uusi                 | 29.01.2021   | Mallikirjanpitoa | 2021             | Nevavuori Jari              |                 |                              |           |
|         | 3          | 3100,00 | Mtech                                      | Uusi                 | 26.10.2020   | Mallikirjanpitoa | 2020             | Naapurin Matti              |                 |                              |           |
|         |            | 63,43   | Purtsin Puhallus Oy                        | Uusi                 | 01.10.2020   | Mallikirjanpitoa | 2020             | Aakula Petteri              |                 |                              |           |
|         |            | 12,54   | Verkkolaskuttaja ääöö uusin                | Käsitelty            | 11.06.2020   | Mallikirjanpitoa | 2020             | Nevavuori Jari              |                 |                              |           |
|         |            | 58,94   | Verkkolaskuttaja uusin                     | Uusi                 | 31.05.2020   | Mallikirjanpitoa | 2020             | Nevavuori Jari              |                 |                              |           |
|         | -2         | 2973,69 | Verkkolaskuttaja uusin                     | Uusi                 | 25.05.2020   | Mallikirjanpitoa | 2020             | Nevavuori Jari              |                 |                              |           |
|         |            | 32,99   | Pyrrinäö TiöäIa                            | Uusi                 | 16.04.2020   | Mallikirjanpitoa | 2020             | matti                       |                 |                              |           |
|         |            | 2,00    | Pyrrin Tila                                | Käsitelty            | 15.04.2020   | Mallikirjanpitoa | 2020             | matti                       |                 |                              |           |
|         |            | 26,79   | Jarin Testi                                | Uusi                 | 14.04.2020   | Mallikirjanpitoa | 2020             | Nevavuori Jari              |                 |                              |           |
|         |            | 69,34   | Musiikkiterapia Melodia Tmi                | Käsitelty            | 10.04.2020   | Äito Nevavuori   | 2020             | Musiikkiterapia Melodia Tmi |                 |                              |           |
|         |            |         |                                            |                      |              |                  |                  |                             |                 | 5 Luo ostolasku kirjanpitoor | n) 🕕 Ohje |

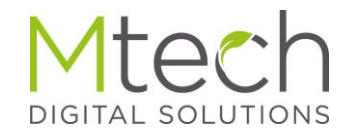

#### Maventa vai pankki?

- Maventa sopii hyvin jos laskuja on vähän (ei kk-maksua)
- Maventan kautta laskuihin voi lisätä myös liitteitä
- Pankki sopii paremmin jos liitteille ei ole tarvetta
- Tai jos laskuja kuukaudessa on paljon (kk-maksu, mutta laskukohtainen veloitus pienempi)
- Raja riippuu pankin hinnastosta mutta on karkeasti noin 30 laskua per kuukausi

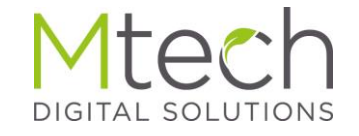

## Pankki

Jos pankkiyhteys on jo ennestään olemassa ja laskutettavaa on säännöllisesti ja runsaasti

Yleensä pankki perii kk-maksun plus laskukohtaisen maksun

Esimerkiksi 9€/kk + 33c/lasku

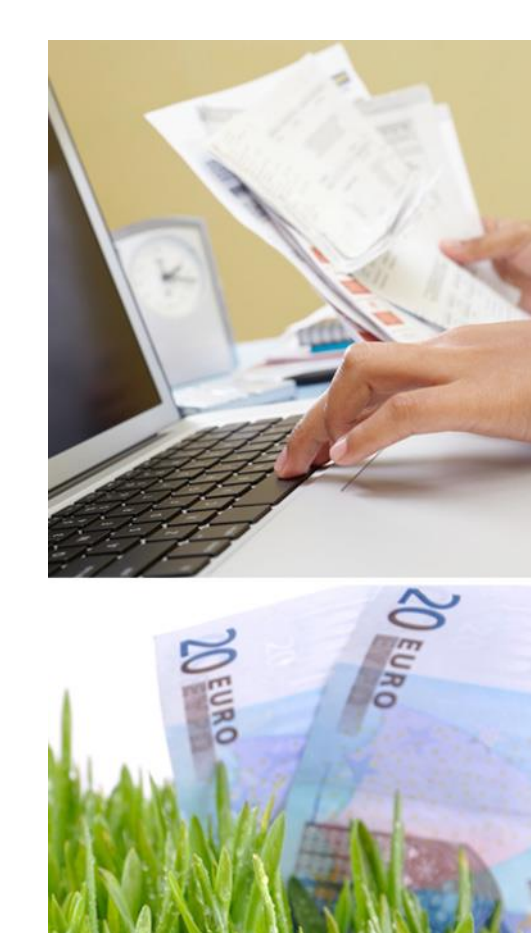

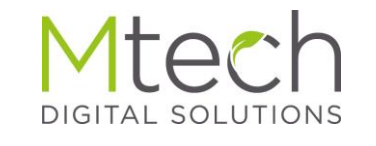

## Maventa

Sopii myös satunnaiselle laskuttajalle.

Ei kuukausi tai muita perusmaksuja

Hinta on 50c/lasku

Edullisempaa kuin laskun postitus

Edullinen myös satunnaiselle laskujen lähettäjälle, koska ei ole kiinteitä maksuja

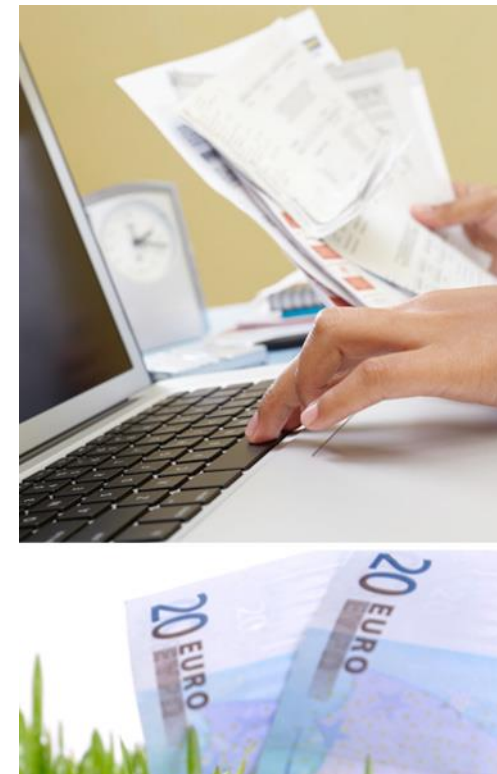

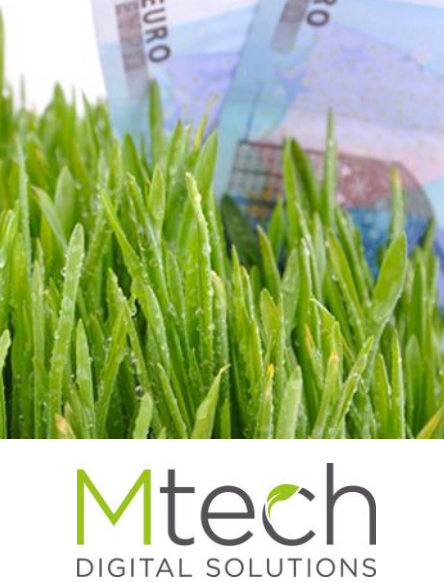

## Pankkiyhteys eli WS-kanava (WebServices)

Pankin kanssa solmitussa WS sopimuksessa aktivoidaan sähköisten laskujen lähetys ja/tai vastaanotto

Wakassa asiakkaan tietoihin lisätään asiakkaan verkkolaskuosoite

Verkkolaskuosoite:

Verkkolaskuvälittäjä \*

| FI7314003    |
|--------------|
| Säästöpankki |

Wakassa laskuttajan tietoihin lisätään laskuttajan oma verkkolaskuosoite

V

| – Verkkolaskun lähetys |              |   |
|------------------------|--------------|---|
| Verkkolaskuosoite:     | FI32435      |   |
| Verkkolaskuvälittäjä:  | Säästöpankki | * |

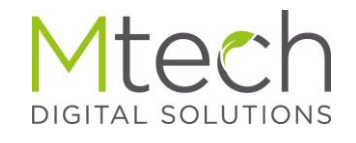

## Sähköinen laskutus Maventaa käyttäen

Maventan sivuilla maventa.com rekisteröidytään ja luodaan Maventa tili asetuksineen, myös pankkiverkkoyhteyden aktivointi.

Wakassa asiakkaan tietoihin lisätään asiakkaan verkkolaskuosoite

Verkkolaskuosoite:

Verkkolaskuvälittäjä \*

| FI7314003    |  |
|--------------|--|
| Säästöpankki |  |

Wakassa laskuttajan tietoihin lisätään laskuttajan oma verkkolaskuosoite

| – Verkkolaskun lähetys |              |   |
|------------------------|--------------|---|
| Verkkolaskuosoite:     | FI32435      |   |
| Verkkolaskuvälittäjä:  | Säästöpankki | * |

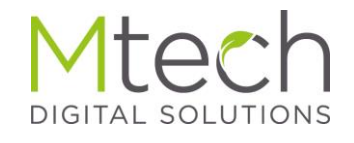

#### Sähköisen aineiston säilytys ja välitys eteenpäin

- WebWakka Pro versioon sisältyy sähköinen tilikausiarkisto
- Tilikausiarkistoon voi tallentaa pysyvästi kaikki tilikausikohtaiset raportit, päiväkirjat, pääkirjat jne sekä verolomakkeet yms sekä mitä tahansa muita kirjanpitoon liittyviä dokumentteja
- Arkistoon tallennetut tiedot pysyvät muuttamattomina kirjanpidosta riippumatta
- Yksittäisiä raportteja voi tallentaa tilikausiarkistoon klikkaamalla Tallenna tilikausiarkistoon painiketta

| Raportit                  | Parametrit    |                                            |
|---------------------------|---------------|--------------------------------------------|
| Kirjanpito                | Tulosta       | Tallenna Tilikausiarkistoon 🕕 Ohje         |
| Päiväkirja                | <u>L</u>      |                                            |
| 🔿 Pääkirja                | Toimittaja:   | Kirjoita hakutekstiä (vähintään 3 merkkiä) |
| O Tuloslaskelma           | Dumo vili * e |                                            |
| O Porautuva tuloslaskelma | PVmvall       | 01.01.2022 31.12                           |
| O Tase                    | Tositesarja : | Kaikki 💌 📖                                 |
| O Porautuva tase          | Tocitoväli *: |                                            |
| O Alv-raportti            | rositevali :  |                                            |
| O Pääkiriaote             |               | DIGITAL SOLU                               |

#### Sähköisen aineiston säilytys ja välitys eteenpäin

- Muodosta aineisto luo perusraportit arkistoon käyttäjän lisäämien lisäksi
- Nouda koko aineisto ja Muodosta latauslinkki toiminnoilla aineisto voidaan välittää sähköisenä eteenpäin

| eisto                                |                                                                                                    |                 |                                                                                                    |                                                                                                    | Yrit                                                                                                    | yskohtaiset liitteet                                                                                                    |                                                                                                    |                                                                                                    |                             |
|--------------------------------------|----------------------------------------------------------------------------------------------------|-----------------|----------------------------------------------------------------------------------------------------|----------------------------------------------------------------------------------------------------|----------------------------------------------------------------------------------------------------|----------------------------------------------------------------------------------------------------|----------------------------------------------------------------------------------------------------|----------------------------------------------------------------------------------------------------|-----------------------------|
| eiston tila: Muodostettu             |                                                                                                    |                 |                                                                                                    |                                                                                                    |                                                                                                    |                                                                                                    |                                                                                                    |                                                                                                    |                             |
| eiston tila: Muodostettu             |                                                                                                    |                 |                                                                                                    |                                                                                                    | 0                                                                                                    | l isää liite 🦳 Doista liite                                                                                                    |                                                                                                    |                                                                                                    |                             |
|                                      | Ark                                                                                                    | istoviite:      | 1547_2022_2                                                                                                    | *                                                                                                    |                                                                                                    | Nimi                                                                                                    | Päiväve                                                                                                    | Koko (kt)                                                                                                    | Sähköinen allekirioitus     |
| ineisto 🕜 Vahvista 🦲 Poista          | a 📝 Päivitä allekirioitu                                                                                         | iskutsuien tila |                                                                                                    |                                                                                                    |                                                                                                    | NITH                                                                                                    | T divayo                                                                                                    | NORO (RI)                                                                                                    | Cankomen allekiijoitus      |
| oki. 📝 Vabvieta allokirioitatuk      | rei 🛷 Tilintərkərtur, qu                                                                                         | oritottu        |                                                                                                    |                                                                                                    |                                                                                                    |                                                                                                    |                                                                                                    |                                                                                                    |                             |
|                                      | äiväve + aika                                                                                                    | Koko (kt)       | Sähköinen allekirioitus                                                                                                    |                                                                                                    |                                                                                                    |                                                                                                    |                                                                                                    |                                                                                                    |                             |
| 20                                   | aivays · aika                                                                                                    | 10              | Sankomen allekirjonus                                                                                                    | ,                                                                                                    |                                                                                                    |                                                                                                    |                                                                                                    |                                                                                                    |                             |
| 23                                   | 9 11 2022 09:54:23                                                                                               | 562             |                                                                                                    |                                                                                                    |                                                                                                    |                                                                                                    |                                                                                                    |                                                                                                    |                             |
| na 29                                | 9.11.2022 09:54:23                                                                                               | 562             |                                                                                                    |                                                                                                    |                                                                                                    |                                                                                                    |                                                                                                    |                                                                                                    |                             |
| 29                                   | 9.11.2022 09:54:23                                                                                               | 562             |                                                                                                    |                                                                                                    |                                                                                                    |                                                                                                    |                                                                                                    |                                                                                                    |                             |
| 29                                   | 9.11.2022 09:54:23                                                                                               | 562             |                                                                                                    |                                                                                                    |                                                                                                    |                                                                                                    |                                                                                                    |                                                                                                    |                             |
| 29                                   | 9 11 2022 09:54:18                                                                                               | 137             |                                                                                                    |                                                                                                    |                                                                                                    |                                                                                                    |                                                                                                    |                                                                                                    |                             |
|                                      |                                                                                                    |                 |                                                                                                    |                                                                                                    |                                                                                                    | Lisää liite 🥥 Poista liite                                                                                                    | Raivava                                                                                                    | Kaka (kt)                                                                                                    | Sähkäises ellekirieitus     |
|                                      |                                                                                                    |                 |                                                                                                    |                                                                                                    |                                                                                                    | 2022 12 Ilmoitus, ema aleitteisista versi                                                                                                    | C divays                                                                                                    | RUKU (KI)                                                                                                    | Kuteu allekirjoitus         |
| n <b>päätösaineistoon</b> 🤤 Poista I | liite 📙 Tallenna järjes                                                                                          | tyksen muutos   |                                                                                                    |                                                                                                    |                                                                                                    | 2022 14 20make fi 2022 2022-11-09 n                                                                                                    | 09.11.2022                                                                                                    | 1092                                                                                                    | Kutsu allekirjoittajat      |
| Nimi                                 | Päivä                                                                                                    | ys Koko (I      | d) Sähköinen allekirjoi                                                                                                    | itus                                                                                                    |                                                                                                    | 2022_14_210Hiake_ii_2022_2022*11-03.p                                                                                                    | 03.11.2022                                                                                                    | 1032                                                                                                    | Ruisu allekiijoittajat      |
|                                      |                                                                                                    |                 |                                                                                                    |                                                                                                    |                                                                                                    |                                                                                                    |                                                                                                    |                                                                                                    |                             |
|                                      | ki 📝 Vahvista allekirjoitetui<br>P<br>22<br>24<br>24<br>24<br>22<br>24<br>24<br>24<br>24<br>24<br>24<br>24<br>24 | kk              | ki ≧ Vahvista alekirjoitetuksi ♥ Tiintarkastus suoritettu Päiväys + aika Koko (kt) 29.11.2022 09.54:13 10 29.11.2022 09.54:23 562 29.11.2022 09.54:23 562 29.11.2022 09.54:23 562 29.11.2022 09.54:23 562 29.11.2022 09.54:18 137 päätösaineistoon @ Poista liite 및 Talenna järjestyksen muutos Nimi Päiväys Koko (r | kk ≧ Vahvista alekirjoitetuksi ♥ Tilintarkastus suoritettu Paiväys + aika Koko (kt) Sähköinen allekirjoitus 29.11.2022 09:54:23 562 29.11.2022 09:54:23 562 29.11.2022 09:54:23 562 29.11.2022 09:54:18 137  päätösaineistoon @Poista liite 및 Talienna järjestyksen muutos Nimi Päiväys Koko (kt) Sähköinen allekirjo | kk ≥ Vahvista allekirjoitetuksi > Tiintarkastus suoritettu Päiväys + aika Koko (kt) Sähköinen allekirjoitus 29.11.2022 09:54:23 562 29.11.2022 09:54:23 562 29.11.2022 09:54:23 562 29.11.2022 09:54:18 137  päätösanestoon ≥ Poista lite   Talenna järjestyksen muutos Nimi Päiväys Koko (kt) Sähköinen allekirjoitus | kk ≧ Vahvista allekirjoitetuksi ♥ Tilintarkastus suoritettu Päiväys + aika Koko (kt) Sähköinen allekirjoitus 29.11.2022 09:54:13 10 29.11.2022 09:54:23 562 29.11.2022 09:54:23 562 29.11.2022 09:54:18 137    päätösaineistoon ②Poista lite 및 Tallenna järjestyksen muutos Nimi Päiväys Koko (kt) Sähköinen allekirjoitus | kk ≧ Vahvista alekirjoitutuksi ♥ Tiihtarkastus suoritettu 29.11.2022 09:54:13 10 29.11.2022 09:54:23 562 29.11.2022 09:54:23 562 29.11.2022 09:54:23 562 29.11.2022 09:54:18 137  päätösaineistoon @ Poista lite 및 Talenna järjestyksen muutos Nimi Paiväys Koko (kt) Sähköinen allekirjoitus | kk ≧ Vahvista alekirjoitutuksi ♥ Tiihtarkastus suoritettu          Päiväys + aika       Koko (kt)       Sähköinen allekirjoitus         29.11.2022 09:54:13       10         29.11.2022 09:54:23       562         29.11.2022 09:54:23       562         29.11.2022 09:54:23       562         29.11.2022 09:54:18       137 | kk ≧ Vahvsta alekigotetukis |

#### Sähköisen aineiston säilytys ja välitys eteenpäin

- Nouda koko aineisto painike luo aineistosta yhden pakatun zip tiedoston, jossa on kaikki tositteet, kuvat, liitteet jne
- Tämän voi tallentaa koneella ja selata ilman WebWakkaa
- Muodosta latauslinkki luo 24h voimassa olevan linkin jonka kautta esim tilintarkastaja voi ladata saman aineiston itselleen

|                                                                        | Odota kun zip-aineistolinkkiä 🗙                                                                                                    |
|------------------------------------------------------------------------|----------------------------------------------------------------------------------------------------|
|                                                                        | https://www.webwakka.fi/WebWakkaGwt<br>/dl?key=efb214b8-ecc3-40a9-ae5c-<br>cd53cfddce3c                                                            |
| Nouda koko aineisto (zip) Muodosta aineiston latauslinkki (zip) 🕕 Ohje | Linkki muodostettu.<br>Kopioi linkki lähetettävään sähköpostiisi.<br>Ilmoitathan vastaanottajalle, että linkki on<br>voimassa vain seuraavat 24 h. |
|                                                                        | Kopioi linkki leikepöydälle                                                                                                    |

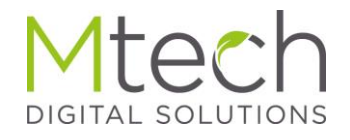

#### Sähköinen allekirjoitus

 Kuten huomaatte, on aineisto ja liitteiden kautta mikä tahansa dokumentti myös lähetettävissä sähköisesti allekirjoitettavaksi vahvalla tunnistautumiselle

DIGITAL

SOLUTI

|                                  |                                       | _               |                         |   |   | Lisää liite 🤤 Poista liite               |            |           |                         |
|----------------------------------|---------------------------------------|-----------------|-------------------------|---|---|------------------------------------------|------------|-----------|-------------------------|
| inpäätösaineiston tila: Muo      | dostettu Ari                          | kistoviite:     | 1547_2022_2             | * |   | Nimi                                     | Päiväys    | Koko (kt) | Sähköinen allekirjoitus |
| 列 Muodosta aineisto ⊘ Vahvi      | sta 🤤 Poista 📝 Päivitä allekirjoiti   | uskutsujen tila |                         |   |   |                                          |            |           |                         |
| 🗋 Tapahtumaloki 📝 Vahvista :     | allekirjoitetuksi 🛷 Tilintarkastus si | uoritettu       |                         |   |   |                                          |            |           |                         |
| Raportti                         | Päiväys + aika                        | Koko (kt)       | Sähköinen allekirjoitus |   |   |                                          |            |           |                         |
| <u>Tilinpäätös</u>               | 29.11.2022 09:54:13                   | 10              |                         |   |   |                                          |            |           |                         |
| Tase                             | 29.11.2022 09:54:23                   | 562             |                         |   |   |                                          |            |           |                         |
| Tuloslaskelma                    | 29.11.2022 09:54:23                   | 562             |                         |   |   |                                          |            |           |                         |
| <u>Pääkirja</u>                  | 29.11.2022 09:54:23                   | 562             |                         |   |   |                                          |            |           |                         |
| Päiväkirja                       | 29.11.2022 09:54:23                   | 562             |                         |   |   |                                          |            |           |                         |
|                                  |                                       |                 |                         |   | • | Lisää liite 🤤 Poista liite<br>Nimi       | Päiväys    | Koko (kt) | Sähköinen allekirjoitus |
| Lisää liita tilinnäätösainaistoo | n 🦳 Doista liita 🛄 Tallanna järje     | stykson muutos  |                         |   |   | 2022_13_Ilmoitus_oma-aloitteisista_veroi | 09.11.2022 | 810       | Kutsu allekirjoittajat  |
|                                  |                                       |                 |                         | - |   | 2022 14 2lomake fi 2022 2022-11-09.p     | 09.11.2022 | 1092      | Kutsu allekirjoittajat  |
| -                                |                                       |                 |                         |   |   |                                          |            |           |                         |

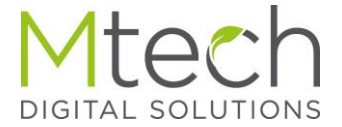

# Rauhallista loppuvuotta kaikille

#### Tämä materiaali lähetetään kaikille Webinaariin ilmoittautuneille myöhemmin sähköpostiin

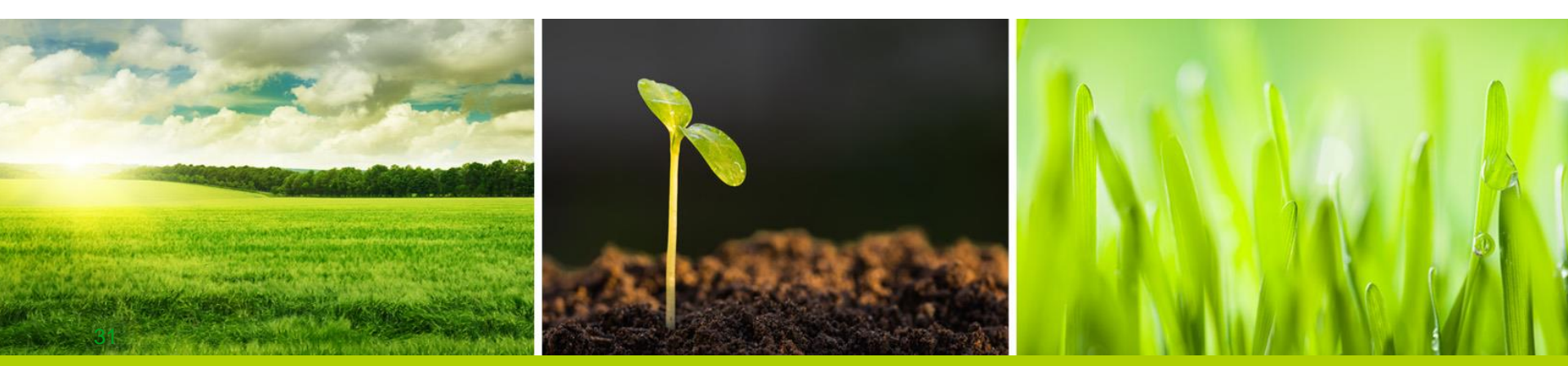